# How to Complete & Submit the Intent to Apply Packet STEP-BY-STEP INSTRUCTION

June 2021

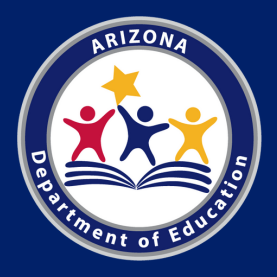

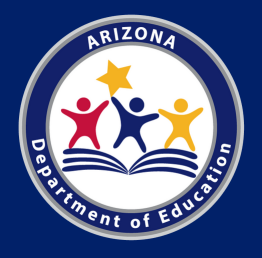

# Arizona Department of Education (ADE)

This resource was developed by the Arizona Department of Education (ADE) Health and Nutrition Services Division (HNS).

## **Intended** Audience

This resource is intended for institutions applying to participate in the **Child** and Adult Care Food Program (CACFP).

# Objective

The objective of this resource is to assist new institutions with applying to participate in the CACFP.

In this guide, we will discuss the following topics:

- What is the Intent to Apply Packet;
- How to successfully complete each of the 7 required documents;
- How to submit your Intent to Apply Packet and what happens after your packet is submitted.

# **Table Of Contents**

| What is the Intent to Apply Packet?                             | Page | 4  |
|-----------------------------------------------------------------|------|----|
| Definitions                                                     | Page | 5  |
| Permanent Agreement                                             | Page | 6  |
| Sponsor & Site Add/Change/Delete Form                           | Page | 12 |
| Request for ADEConnect Entity Administrator Account Form        | Page | 16 |
| State of Arizona Substitute W-9 Form                            | Page | 19 |
| Arizona Department of Health Services (ADHS) License to Operate | Page | 23 |
| Three (3) Consecutive Months of Recent Bank Statements          | Page | 24 |
| Introduction to CACFP - Training Certificate                    | Page | 25 |
| At-Risk: Documentation of Site Eligibility                      | Page | 27 |
| At-Risk: Brochure or Schedule of Afterschool Enrichment         | Page | 29 |
| At-Risk: Non-Associated Site Form                               | Page | 30 |
| Finalizing the Intent to Apply Packet & Submitting              | Page | 31 |
| What's Next?                                                    | Page | 33 |
| Resources                                                       | Page | 35 |

# What is the Intent to Apply Packet?

The Intent to Apply Packet is a series of documents that an institution must provide to ADE to show interest in applying to participate in the CACFP.

## Documents

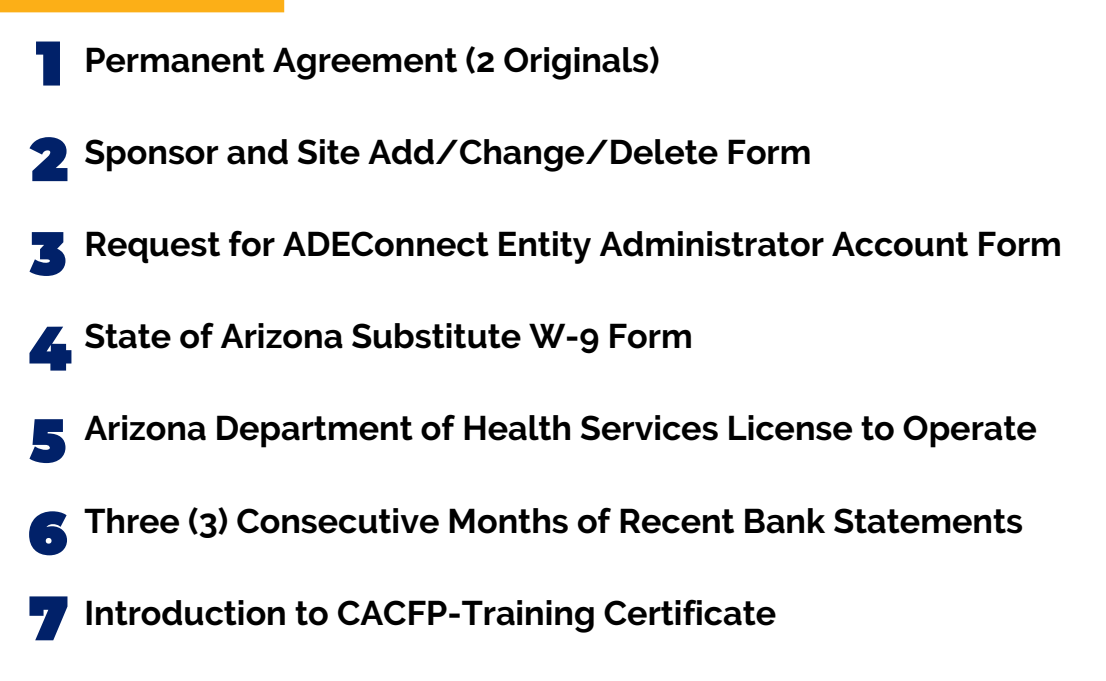

If you are applying for the **At-Risk Afterschool Meals** component of the CACFP, the following documents must be included in your packet as well as the documents listed above:

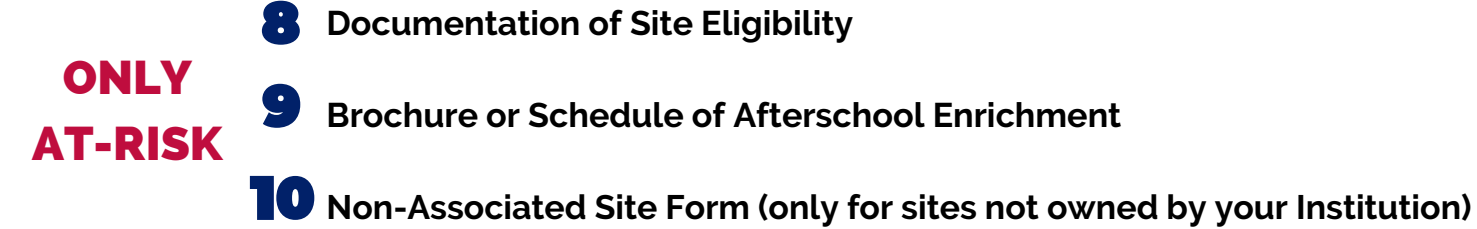

These documents are needed so ADE can assess your program eligibility, add your institution to our application systems, and assign you to a program specialist to assist you throughout the application process. All the documents are on the application page of the CACFP website: www.azed.gov/hns/cacfp/startcacfp/

# Definitions

**Authorized Representatives:** the additional persons who are authorized to make CACFP-related decision on behalf of the institution.

**Designated Official:** the primary individual authorized to make CACFP-related decisions and sign official documents on behalf of the institution.

**Institution:** a sponsoring organization, child care center, at-risk afterschool care center, outside-school-hours care center, emergency shelter or adult day care center which enters into an agreement with the State agency to assume final administrative and financial responsibility for program operations.

**Independent Center:** a child care center, at-risk afterschool care center, emergency shelter, outside-school-hours care center or adult day care center which enters into an agreement with the State agency to assume final administrative and financial responsibility for program operations.

**Site:** refers to the actual facility, center, or building where the food program will be operated. It is important to note that for some entities, the sponsor and the site information may be the same.

**Sponsor:** the overseeing entity that is entirely responsible for the administration of the food program in one or more day care homes, child care centers, emergency shelters, at-risk afterschool care centers, adult day care centers or any combination of centers.

**Sponsoring Organization:** a public or nonprofit private organization that is entirely responsible for the administration of the food program in: one or more day care homes; a child care center, emergency shelter, at-risk afterschool care center, outside-school-hours care center, or adult day care center which is a legally distinct entity from the sponsoring organization; two or more child care centers, emergency shelters, at-risk afterschool care centers, outside-schoolhours care center, or adult day care centers; or any combination of child care centers, emergency shelters, at-risk afterschool care centers, outside-schoolhours care centers, adult day care centers; or any combination of child care centers, emergency shelters, at-risk afterschool care centers, outside-schoolhours care centers, adult day care centers, and day care homes.

# **Permanent Agreement**

|                                                  | Child Nutrition Programs<br>1535 West Jefferson Street<br>Phoenix, Arizona 85007                                                                                                    |
|--------------------------------------------------|----------------------------------------------------------------------------------------------------|
|                                                  | CHILD AND ADULT CARE FOOD PROGRAM<br>PERMANENT AGREEMENT<br>Revised May 2011                                                                                                    |
| CFDA#                                            | 10.558 A.G. Contract No. KR02-1170-ALS                                                                                                    |
| a 10                                             | (the "SPONSOR")                                                                                                    |
| (Legal I                                         | vame or Sponsor)                                                                                                    |
| Doing I                                          | Business As (if applicable)                                                                                                    |
| amende<br>§ 1758<br>Departr<br>Agreen<br>the SPC | d (42 U.S.C. § 1751 et seq.), The Child Nutrition Act ("CNA") of 1966, as amended (42 U.S.C. et seq.), the Arizona State Board of Education (the "BOARD") acting through the Arizona neut of Education ("ADE") and the SPONSOR, whose name appears above, enter into this tent pursuant to Arizona Revised Statutes ("A.R.S.") §§ 15-203(B), 15-1152, and 11-951, et seq. (if NSOR is a public agency).                                                                                                    |
| into this                                        | Agreement is also by virtue of                                                                                                    |
|                                                  | (10 be completed by Sponsor)                                                                                                    |
| The SP<br>Program                                | n (the "PROGRAM") operating one or more of the following (check those that apply):                                                                                                    |
| The SP<br>Program                                | (the "PROGRAM") operating one or more of the following (check those that apply):     [     Child Care Center     [     Outside School Hours Care Center     [     Adult Day Care Center     [     Adult Day Care Center     [     Emergency Shelter     [     At-Risk After School Snack Program                                                                                                    |
| The SP<br>Program                                | (the "PROGRAM") operating one or more of the following (check those that apply):     [ Child Care Center     [ Outside School Hours Care Center     [ Family Child Care Home     [ Adult Day Care Center     [ Emergency Shelter     [ At-Risk After School Snack Program     PROGRAM REIMBURSEMENT                                                                                                    |
| The SP<br>Program                                | (he "PROGRAM") operating one or more of the following (check those that apply):     [     ] Child Care Center     [     ] Outside School Hours Care Center     [     ] Adult Day Care Center     [     ] Adult Day Care Center     [     ] Emergency Shelter     [     ] At-Risk After School Snack Program     PROGRAM REIMBURSEMENT     The BOARD agrees, to the extent of funds available subject to Section F(9) of this Agreement, to     reimburse the SPONSOR for the PROGRAM as indicated above in accordance with whichever of     the regulations are applicable to such programs: Child and Adult Care Food Program Regulations     (7 CFR part 226), the Cash in Lieu of Donated Foods Regulation (7 CFR part 240.4), and any     amendments thereto. Reimbursement payments to be made by the BOARD shall be subject to the     provisions of A.R.S. Tile 35 relating to time and manner of submission of claims if not in     conflict with federal law.                                     |
| The SP<br>Program                                | (he "PROGRAM") operating one or more of the following (check those that apply):     [     ] Child Care Center     [     ] Outside School Hours Care Center     [     ] Family Child Care Home     [     ] Adult Day Care Center     [     ] Emergency Shelter     [     ] At-Risk After School Snack Program     PROGRAM REIMBURSEMENT     The BOARD agrees, to the extent of funds available subject to Section F(9) of this Agreement, to     reimburse the SPONSOR for the PROGRAM as indicated above in accordance with whichever of     the regulations are applicable to such programs: Child and Adult Care Food Program Regulations     (7 CFR part 226), the Cash in Lieu of Donated Foods Regulation (7 CFR part 240.4), and any     amendments thereto. Reimbursement payments to be made by the BOARD shall be subject to the     provisions of A.R.S. Tile 35 relating to time and manner of submission of claims if not in     conflict with federal law.     PROVISIONS FOR ACCEPTING FUNDS |

## What's the Purpose?

#### The Permanent Agreement

(also referred to as the **PA**) is a binding contract between the applying institution and ADE. Program-related expectations, requirements, and what will occur in the event of noncompliance are outlined in detail in this agreement.

It is important that all parties read and thoroughly understand the agreement conditions outlined in the agreement prior to applying and signing.

In addition to acting as a binding contract with ADE, the permanent agreement is the document in which you will establish individuals who are authorized to make decisions and sign official documents on behalf of your organization. For the purposes of CACFP, these individuals are called the **Designated Official** or **Authorized Representatives**. **Permanent Agreement** 

## Steps for Completing the Permanent Agreement

#### Read and understand the Permanent Agreement

Remember, the Permanent Agreement is the binding contract between the applying institution and ADE. It is vital that all parties read and thoroughly understand the agreement before signing it.

#### Print two (2), single sided, blank Permanent Agreements

All 23 pages must be printed twice. Two agreements are necessary because once your institution is approved to operate the program, ADE will sign both contracts. One agreement will be returned to you for your records and ADE will maintain the other for state records. If only one Permanent Agreement is received, your application is subject to delayed processing time or an inability to advance in the application process.

#### Using blue ink, complete pages 1, 22, and 23 on <u>both</u> Permanent Agreements by identifying the institution, designated officials, and authorized signers

It is important to note that the information must be written legibly and in blue ink. The next few pages of this guide will help you complete each of these pages.

# Review both Permanent Agreements for completeness and ensure there are no errors.

Verify that both copies of the Permanent Agreement have been completed per the steps and directions outlined on pages 8, 9, and 10 of this guide. Some common errors to avoid regarding the Permanent Agreement are listed on page 11.

## Completing Page 1 of the Permanent Agreement

#### Section 1 - Name of Institution

Enter the legal name of the institution as registered with the Arizona Corporation Commission and shown on the ADHS License (if applicable). If you are unsure of your institution's full legal name, you can find it by searching for your institution on the <u>Arizona</u> <u>Corporation Website</u>.

# Section 2 - Trade Name of Institution (if applicable)

Enter the trade name. If none, then leave blank.

#### **ARIZONA DEPARTMENT OF EDUCATION** A VILLE Child Nutrition Programs 1535 West Jefferson Street Phoenix Arizona 8500 CHILD AND ADULT CARE FOOD PROGRAM PERMANENT AGREEMENT Revised May 2011 CEDA# 10 558 A.G. Contract No. KR02-1170-ALS Section 1 (the "SPONSOR") (Legal Name of Sponsor) Section 2 Doing Business As (if applicable) In order to effectuate the purpose of the following statutes: The National School Lunch Act ("NSLA"), as amended (42 U.S.C. § 1751 et seq.), The Child Nutrition Act ("CNA") of 1966, as amended (42 U.S.C. § 1758 et seq.), the Arizona State Board of Education (the "BOARD") acting through the Arizona Department of Education ("ADE") and the SPONSOR, whose name appears above, enter into this Agreement pursuant to Arizona Revised Statutes ("A.R.S.") §§ 15-203(B), 15-1152, and 11-951, et seq. (if the SPONSOR is a public agency). If the SPONSOR is a public agency other than a public Section 3 horization to enter into this Agreement is also by virtue of \_\_\_\_\_\_. (To be completed by Sponsor) The SPONSOR enters into this Agreement with ADE for participation in the Child and Adult Care Food Program (the "PROGRAM") operating one or more of the following (check those that apply): Child Care Center Outside School Hours Care Center Section 4 Family Child Care Home Adult Day Care Center Emergency Shelter At-Risk After School Snack Program PROGRAM REIMBURSEMENT Α. The BOARD agrees, to the extent of funds available subject to Section F(9) of this Agreement, to reimburse the SPONSOR for the PROGRAM as indicated above in accordance with whichever of the regulations are applicable to such programs: Child and Adult Care Food Program Regulations (7 CFR part 226), the Cash in Lieu of Donated Foods Regulation (7 CFR part 240.4), and any amendments thereto. Reimbursement payments to be made by the BOARD shall be subject to the provisions of A.R.S. Title 35 relating to time and manner of submission of claims if not in roomliet with forderal law: onflict with federal law PROVISIONS FOR ACCEPTING FUNDS B. The SPONSOR agrees to accept federal funds in accordance with applicable regulations as set forth in the 7 CFR parts 226, 240 and 250 and any amendments thereto; and Office of ADE FORM 718 (799) 1

#### Section 3 - Authorization for Non-School Public Agencies

Non-School Public Agencies, such as tribal entities or state/local government entities (e.g., Parks and Recreation divisions) enter the governing board member who authorizes participation in the program on behalf of the public entity.

# Most CACFP applicants are considered private agencies for the purposes of this section and should leave this blank or write "N/A" for not applicable.

#### Section 4 - Type of Entity Participating in the Program

Choose the type of facility you are planning to operate in the CACFP by checking one of the boxes. If you operate more than one type, select all that apply.

## **Completing Page 22 of the Permanent Agreement**

Page 22 is intended for <u>Non-School Public Agencies</u> ONLY (tribal entities or state/local government entities (e.g., Parks and recreation divisions). Private institutions should leave page 22 blank and move on to page 23.

**Section 1 -** Enter the county where the board is located.

**Section 2 -** Name of the governing board member authorizing the institution's application and participation in CACFP.

**Section 3 -** City where meeting regarding the permanent agreement was held.

|                                                                                                    | Child Nutrition Programs<br>1535 West Jefferson Street<br>Phoenix, Arizona 85007                                                                                                    |
|----------------------------------------------------------------------------------------------------|----------------------------------------------------------------------------------------------------|
|                                                                                                    | CHILD AND ADULT CARE FOOD PROGRAM<br>PERMANENT AGREEMENT<br>Revised May 2011                                                                                                    |
| CFDA# 10                                                                                                | 1.558 A.G. Contract No. KR02-1170-ALS                                                                                                    |
|                                                                                                    | CERTIFICATION PAGE<br>(Applicable to SPONSORS with governing boards only;<br>must be completed and signed before signature page.)                                                                                                    |
| DIRECT                                                                                                  | IONS:                                                                                                    |
| (1) Cot<br>(2) Nat<br>(3) Cit;<br>(4) Dat<br>(5) Leg<br>(6) Nat<br>as c<br>(7) Sig<br>Ple<br><i>Off</i> | inty in which the governing board is located.<br>ne of governing board member authorized to sign this certification page.<br><i>i</i> in which governing board meeting regarding the Permanent Agreement was held.<br>e of governing board meeting.<br>al title of the SPONSOR'S governing board; current year.<br>ne of designated official who will be signing the Permanent Agreement (same designated officia<br>in line 1, page 23, of the Food Service Agreement).<br>nature of governing board member (same name as on line (2) of this certification page).<br>use note that a governing board member <i>cannot</i> designate himself or herself as the <i>Designates</i><br><i>cial</i> . |
|                                                                                                    | CERTIFICATION                                                                                                    |
| State of A<br>County of                                                                                 | Arizona )<br>f(1) Section 1 )<br>Section 2 the data amongstant or elected and sublified                                                                                                    |
| I, (2)                                                                                                  | Name of Governing Board Member                                                                                                    |
| member<br>held in (<br>board, b<br>between                                                              | of, and acting on behalf of the governing board, so hereby certify that during a regular meeting<br>3) Section 3 Arizona, on (4) Section 4, this governing<br>y motion made, seconded and carried, approved and authorized execution of an agreement<br>the (5) Section 5 and the Arizona                                                                                                    |
| Departm                                                                                                 | ent of Education, a State Agency, for the purpose of participating in Child Nutrition and/or Food                                                                                                    |
| Distribut<br>(6)                                                                                        | ion Programs.<br>Section 6<br>Name of Designated Official has been designated by the governing board to sign this                                                                                                    |
| Agreeme                                                                                                 | nt.                                                                                                    |
| I further                                                                                               | certify that this meeting was duly noticed, called and convened and was attended by a majority                                                                                                    |
| of the mo<br>(7)<br>Sig                                                                                 | embers of the governing board and that approval has not since been altered or rescinded.  Seature of Governing Board Member (Same as (2) above)                                                                                                    |
|                                                                                                    |                                                                                                    |

**Section 4** - Date of aforementioned governing board meeting.

Section 5 - Current legal title of the Sponsor's governing board.

**Section 6 -** Name of the individual who will serve as your institutions Designated Official, or the primary decision maker in relation to operating the CACFP (this is the same person as listed on page 23, line 1). Please note, a governing board member can **not** designate themselves as the Designated Official.

Section 7 - Signature of the governing board member, as listed on line 2 of this section.

Page 9

## **Completing Page 23 of the Permanent Agreement**

**Section 1 -** Name and title of institution's Designated Official. As a reminder, the Designated Official is the person who is authorized to make CACFPrelated decisions on behalf of the institution. (If you are a Nonschool public agency this name must match the person that is listed on page 22, line 6 of the permanent agreement).

**Section2 -** Signature of the Designated Official wet signed and in blue ink (digital signatures are **not** accepted).

**Section 3 -** Legal name of Institution (this must match page 1, line 1 of the permanent agreement as well as the <u>Arizona</u> <u>Corporation Commission website</u>).

|                                              | ARIZONA DEPAR<br>Child N<br>1535 W<br>Phoen                                                                                                    | TMENT OF EDUCATION<br>Nutrition Programs<br>/est Jefferson Street<br>ix, Arizona 85007                             |  |  |  |  |
|----------------------------------------------|----------------------------------------------------------------------------------------------------|----------------------------------------------------------------------------------------------------|--|--|--|--|
|                                              | CHILD AND ADU<br>PERMAN<br>Ri                                                                                                    | LT CARE FOOD PROGRAM<br>VENT AGREEMENT<br>evised May 2011                                                          |  |  |  |  |
| CFDA# 10.558 A.G. Contract No. KR02-1170-ALS |                                                                                                    |                                                                                                    |  |  |  |  |
|                                              | PERMANEN                                                                                                    | NT AGREEMENT                                                                                                    |  |  |  |  |
|                                              | SIGNA                                                                                                    | TURE PAGE                                                                                                    |  |  |  |  |
| GREEI                                        | D TO AND SIGNED:                                                                                                    |                                                                                                    |  |  |  |  |
|                                              | Section 1<br>(Print or Type Name and Title)                                                                                                    | (Signature of Designated Official)<br>[Same as item (6) on Certification Page, if applicable]                      |  |  |  |  |
|                                              | Section 3<br>(Sponsor/School)                                                                                                    | (Date)                                                                                                    |  |  |  |  |
|                                              | Sec                                                                                                    | tion 5                                                                                                    |  |  |  |  |
| A.4.4                                        |                                                                                                    |                                                                                                    |  |  |  |  |
| Add                                          | ress                                                                                                    |                                                                                                    |  |  |  |  |
| Add                                          | OTHER AUTHO                                                                                                    | RIZED SIGNATURES                                                                                                   |  |  |  |  |
| Add                                          | OTHER AUTHO                                                                                                    | rized signatures                                                                                                   |  |  |  |  |
| Add                                          | OTHER AUTHO<br>Sec<br>(Print or Type Name and Title)                                                                                                    | RIZED SIGNATURES tion 6 (Signature)                                                                                |  |  |  |  |
| Add                                          | OTHER AUTHO<br>Sec<br>(Print or Type Name and Title)<br>(Print or Type Name and Title)                                                                                                    | RIZED SIGNATURES<br>tion 6<br>(Signature)<br>(Signature)                                                           |  |  |  |  |
|                                              | OTHER AUTHO<br>Sec<br>(Print or Type Name and Title)<br>(Print or Type Name and Title)<br>(Print or Type Name and Title)                                                                          | RIZED SIGNATURES (Signature) (Signature) (Signature) (Signature)                                                   |  |  |  |  |
|                                              | OTHER AUTHO<br>Sec<br>(Print or Type Name and Title)<br>(Print or Type Name and Title)<br>(Print or Type Name and Title)<br>FOR OFFIC                                                             | RIZED SIGNATURES Classical Structures (Signature) (Signature) (Signature) (Signature) (Signature)                  |  |  |  |  |
|                                              | OTHER AUTHO<br>Secc<br>(Print or Type Name and Title)<br>(Print or Type Name and Title)<br>(Print or Type Name and Title)<br>FOR OFFIC<br>STATE BOAR                                              | RIZED SIGNATURES ction 6 (Signature) (Signature) (Signature) CIAL USE ONLY BD OF EDUCATION                         |  |  |  |  |
| (Sup                                         | OTHER AUTHO<br>Sec<br>(Print or Type Name and Title)<br>(Print or Type Name and Title)<br>(Print or Type Name and Title)<br>FOR OFFIC<br>STATE BOAR<br>erintendent of Public Instruction or Desig | RIZED SIGNATURES CUIDED (Signature) (Signature) (Signature) (Signature) (Signature) (Signature) (Signature) (Date) |  |  |  |  |

Section 4 - Date the permanent agreement is signed.

Section 5 - Institution's business address.

**Section 6 -** The Other Authorized Signers section is for additional persons of the institution that are authorized to sign official documents. The additional authorized signer's name must be clearly printed and accompanied by a wet-signed signature in blue ink. ADE does not require additional authorized signers, however, it is **strongly** encouraged in the even that the Designated Official becomes unavailable.

Page 10

# **Permanent Agreement**

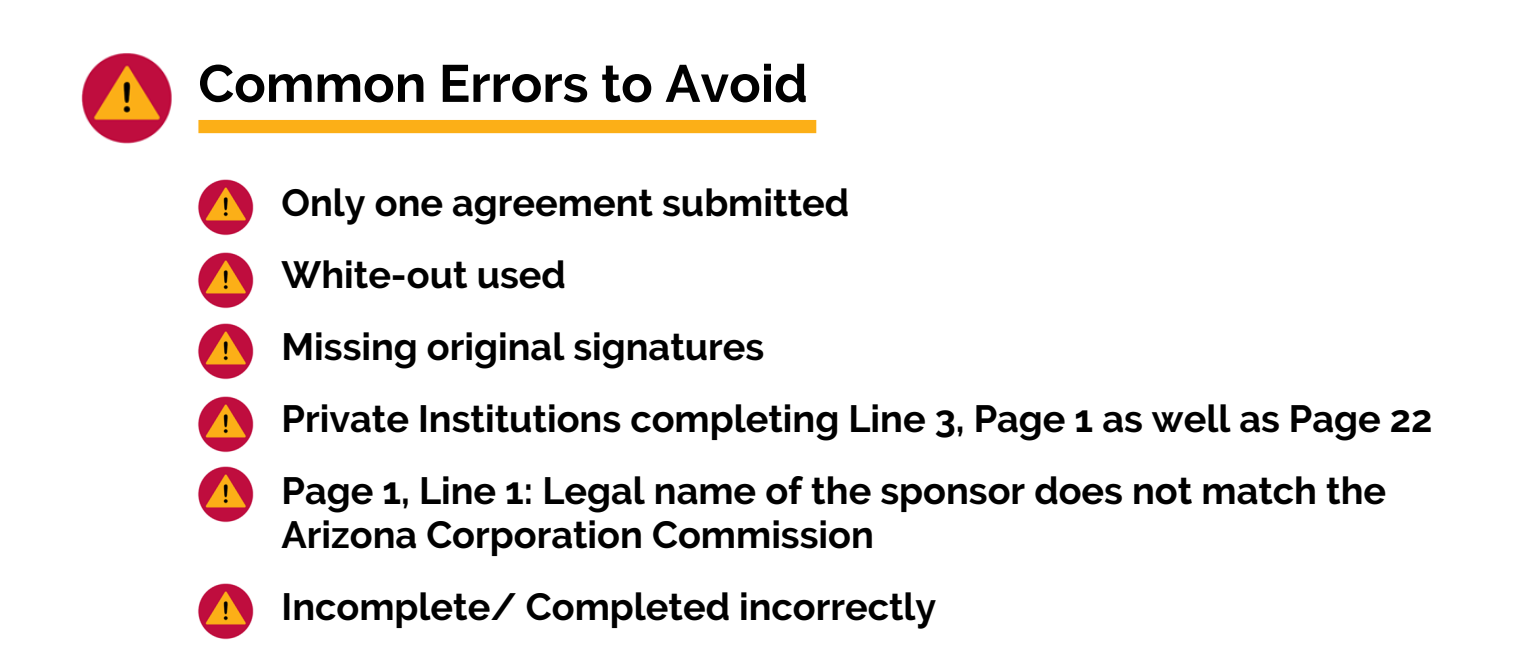

It is important to remember that the Permanent Agreement is a binding contract between the applying institution and ADE. As such, for the Permanent Agreement to be considered valid, two originally completed, matching, and error free documents must be received. Photo copies and/or documents with white out used cannot be accepted. If the Permanent Agreements are not completed properly or fully, they will not be accepted and will be returned, which will extend the application process. Ensuring that all the documents are completed correctly is vital to getting approved in a timely matter.

After reviewing both Permanent Agreements for completeness and errors, as well as ensuring that both agreements match one another, the agreements will be ready to be included in your Intent to Apply Packet. If you are still unsure and would like additional guidance, please contact the specialist of the day at (602) 542-8700, and press option "1".

Sponsor & Site Add/Change/Delete Form

|                             | Site Form<br>(To be included when requesting action for one or more sites)                                                                                                    |
|-----------------------------|----------------------------------------------------------------------------------------------------|
| Spon<br>Spon                | Add/Change/Delete         Health and Nutrition Services Entity Data Form v4.3         Select Applicable Program: NSLP SFSP CACFP CACFP/At Risk Other         Sponsor Entity Information         I am requesting the creation of a brand-new Sponsor         I am requesting a change to the Sponsor name         "Sponsor Name:         "Sponsor CTDS:         Physical Address: |
| City:                       | City: State: Zip:<br>Mailing Address Same as Physical Address                                                                                                    |
| Mailing A                   | City: State: Zip:                                                                                                    |
| City:                       | Telephone: Fax: Website:                                                                                                    |
| Telephor                    | Authorized Signer Information<br>(Designated Official/Authorized Representative that is listed on the last page of the ADE Food Program Permanent Service Agreement Contract)                                                                                                    |
|                             | Name: Phone: E-mail:                                                                                                    |
|                             | Authorized Signature:Date:                                                                                                    |
| _                           | ADE Staff Use Only                                                                                                    |
|                             | Program Year (if changing mid-year, date must be the first of the month):                                                                                                    |
| Child                       | Program approval signature: Date:                                                                                                    |
|                             | For New Sponsor/Site Entitles:<br>Child Care Center Adult Care Center Non-Public Organization<br>Private School Faith Based<br>Tribal Group Residential Treatment Center                                                                                                    |
| Notes:                      | Additional Entity Details:                                                                                                    |
|                             | Public vs Private (select one): Profit Status (select one)                                                                                                    |
|                             | Public      Private     For Profit      Not for Profit                                                                                                    |
| Note to Prog<br>be created. | Notes: Note to Program Staff: Please ensure proper documentation is submitted to Entity Manager or the entity cannot be created.                                                                                                    |
|                             |                                                                                                    |

## What's the Purpose?

The **Sponsor & Site Add/ Change/Delete Form** is used to enter the institution and all applicable sites into ADE's application and claiming systems.

There are two pages to this form- the **Sponsor Page** and the **Site Page**. Page 1 is the Sponsor Page and is where the identifying information for the sponsoring institution is listed. Page 2 is the Site Page and is where the identifying information is collected for the site(s) in which the CACFP will be operated.

A **sponsor** is the overseeing entity that is entirely responsible for the administration of the food program in one or more day care homes, a child care centers, emergency shelters, at-risk afterschool care centers, adult day care centers or any combination of centers. A **site** refers to the actual facility, center, or building where the food program will be operated in. It is important to note that for some entities the sponsor and the site information may be the same.

The next few pages of this guide will go through how to properly complete each of these pages. Please note, the bottom half of each of these pages is for ADE use only, please leave the bottom half of the form blank.

Sponsor & Site Add/Change/Delete Form

| Add/Change/Delete                                                                                                    |           |
|----------------------------------------------------------------------------------------------------|-----------|
| Health and Nutrition Services Entity Data Form v4.3                                                                                          |           |
| Select Applicable Program: NSLP SFSP CACFP CACFP/At Risk Other                                                                               | Section 1 |
| Sponsor Entity Information                                                                                                    |           |
| I am requesting the creation of a brand-new Sponsor                                                                                          | Section 2 |
| □I am requesting a change to the Sponsor name                                                                                                |           |
|                                                                                                    |           |
| **Sponsor Name:                                                                                                    | Section 3 |
| **Sponsor CTDS:                                                                                                    |           |
| Physical Address:                                                                                                    |           |
| City: State: Zip:                                                                                                    |           |
| Mailing Address 🛛 Same as Physical Address                                                                                                   | Section 4 |
| City: State: Zip:                                                                                                    |           |
| Telephone: Fax: Website:                                                                                                    |           |
| Authorized Signer Information                                                                                                    |           |
| (Designated Official/Authorized Representative that is listed on the last page of the ADE Food Program Permanent Service Agreement Contract) |           |
| Name: E-mail: Phone: E-mail:                                                                                                    | Section 5 |
|                                                                                                    |           |
| Autnorized Signature:Date:Date:                                                                                                    |           |
|                                                                                                    |           |

**Section 1 - Select Applicable Program** If you are applying to operate the CACFP in a center or a shelter, select "CACFP". If you are applying as an At-Risk Afterschool Meals Sponsor, select "CACFP/At Risk".

**Section 2 - Select Action** Select "I am requesting the creation of a brand-new Sponsor". This option should be selected even if your institution has historically operated the CACFP.

**Section 3 - Sponsor Name & Sponsor CTDS** For the Sponsor Name, type in the legal name of your institution. This must match the name as registered with the Arizona Corporation Commission website and your ADHS License (if applicable). For the Sponsor CTDS, leave this line blank. Once your packet has been processed, ADE will assign your institution a CTDS number.

**Section 4 - Sponsor Information** Type in the full physical and full mailing address [City, State, Zip] of the institution, the telephone number, and the institution's website url.

Section 5 - Authorized Signer Information Type in the name, phone number, and email address of a Designated Official/Authorized Representative that is listed on your permanent agreement. The authorized signer <u>must</u> sign and date on the line titled "Authorized Signature & Date".

Sponsor & Site Add/Change/Delete Form

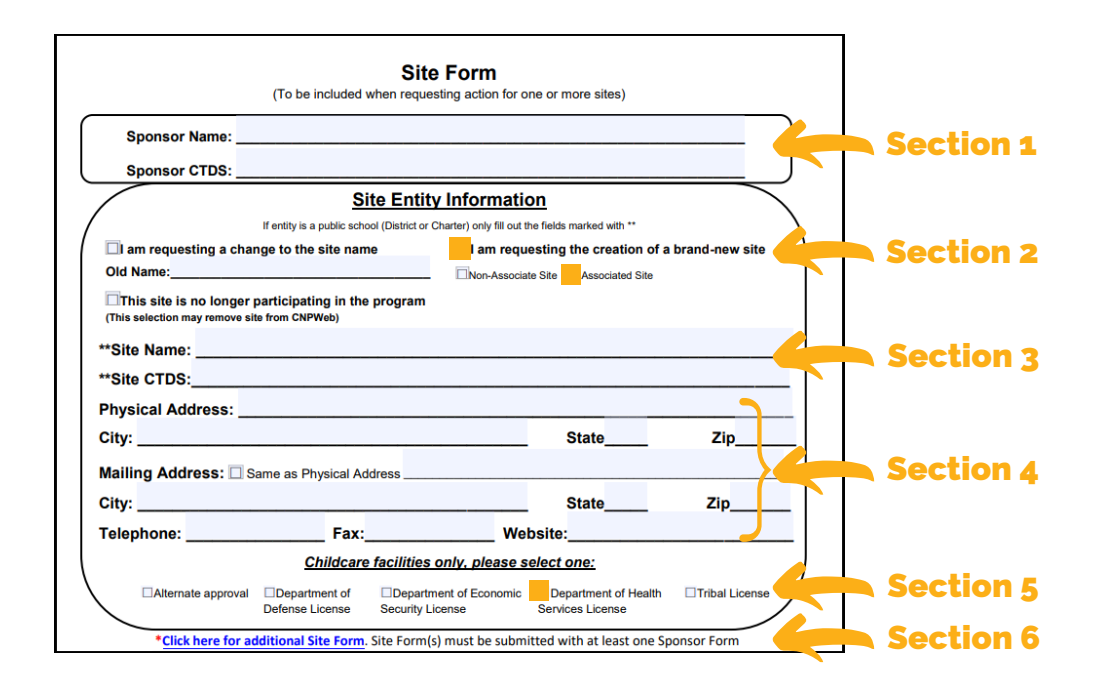

**Section 1 - Sponsor Name & Sponsor CTDS** For the Sponsor Name type the legal name of your Institution, as listed on the Arizona Corporation Commission website and on the sponsor page of the form. Leave the Sponsor CTDS blank. Once your packet has been processed, ADE will assign your institution a CTDS number

**Section 2 - Select Action** Select "I am requesting the creation of a brand-new site". This option is to be selected even if the site has historically operated the CACFP. Then, directly under this option you will identify whether the site is associated or non-associated to the sponsoring institution. Sites are typically associated. Only select non-associated if the site you are adding is not a part of your institution

**Section 3 - Site Name & Site CTDS** For the Site Name type in the full legal name of your site. This must match the name on the license to operate issued by the Arizona Department of Health Services. For the Site CTDS number, leave this line blank. Once your packet has been processed, ADE will assign your institution and site a CTDS number

**Section 4 - Site Information** Type in the full physical and full mailing address [City, State, Zip] of the site, the site's telephone number, and the site's (or institution's) website url

**Section 5 - Childcare License** Select the appropriate license option that best describes how your facility is licensed to operate. Most centers are licensed through the Department of Health Services

**Section 6 - Additional Sites** If you are adding more than one site, click the blue link that reads "Click here for additional Site Form" under the Childcare license section. Another form will load.

Page 14

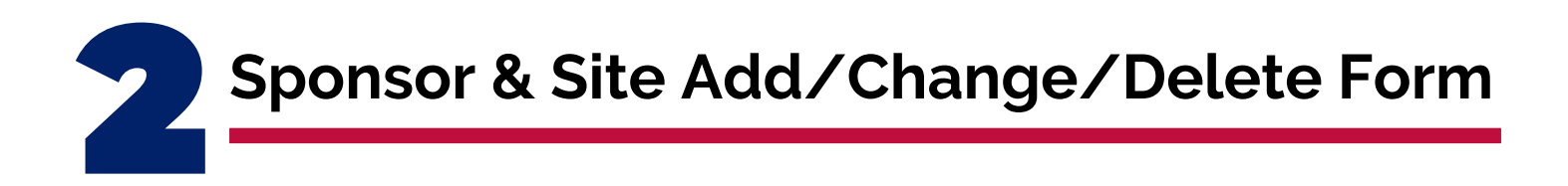

Prior to adding your Sponsor & Site Add/Change/Delete Form to your Intent to Apply Packet, verify the form is complete and free of errors. Here are some common errors to avoid:

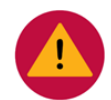

## **Common Errors to Avoid**

- Form is incomplete/missing information
- 🔼 Incorrect page filled in for the Sponsor and/or Site, sponsor information on site form and vice versa
- 🔼 Legal names of the institution and/or sites are not used (institution name should match with Arizona Corporation Commission and the site name must match the issued ADHS License to Operate)
- 🔼 Signed by someone that is not an authorized signer on the Permanent Agreement

After you have verified that your Sponsor & Site Add/Change/Delete Form is free of errors, it is ready to be included in your Intent to Apply Packet.

# Contract Request for ADEConnect Entity Administrator Account Form

| Arizona D<br>Health<br>Request for ADECon                                                                                                    | epartment of Education<br>& Nutrition Services<br>nect Entity Administrator Account                                                                                                    |                                                                                                    |
|----------------------------------------------------------------------------------------------------|----------------------------------------------------------------------------------------------------|----------------------------------------------------------------------------------------------------|
| Sponsor/SFA Name:                                                                                                    | CTD #                                                                                                    |                                                                                                    |
| Complete and return this form to the Arizona<br>Upon receipt of this form an ADEConnect, En<br>organization named above. The Entity Admin<br>will have access to the CNPWeb and other H<br>Designated Official chooses to delegate the re<br>their organization, that individual must be ide<br>have at least one Entity Administrator. All de<br>Food Program Permanent Service Agreement<br>account, not an organization wide account. | Department of Education, Health & Nutriti<br>tity Administrator account will be created<br>istrator will have authority to setup user a<br>alth & Nutrition Services online systems:<br>sponsibility of creating ADEConnect user<br>nitified in the second box below. All organi<br>signees must be an Authorized Representa<br>All email addresses must be to an indiv | on Services.<br>for the<br>ecounts that<br>If the<br>accounts for<br>zations must<br>tive on the<br><b>idual email</b> |
| PLEASE SELECT ONLY 1 OPTION:                                                                                                    |                                                                                                    |                                                                                                    |
| I am requesting to have an Entity Adn                                                                                                    | ninistrator Account Setup in my name:                                                                                                    |                                                                                                    |
| Designated Official Name:                                                                                                    |                                                                                                    |                                                                                                    |
| Designated Official Email Address:                                                                                                    |                                                                                                    |                                                                                                    |
| Authorized Representative:<br>Authorized Representative: Email Add<br>By signing below, I am authorizing the Arizi<br>to create an ADEConnect Entity Administrator au<br>above, I understand that this person will be<br>and these accounts may have access to<br>information. I further acknowledge that the i                                                                                                    | hress:<br>ona Department of Education, Health & N<br>trator account for the organization nam<br>broirty to another individual by checking<br>given full rights to establish user account<br>submit claims for reimbursement or<br>information above is true and correct.                                                                                                | lutrition Servic<br>ed above. If<br>t the second bu<br>s for other use<br>other sensiti                                |
|                                                                                                    |                                                                                                    |                                                                                                    |
| Printed Name of Designated Official                                                                                                    | Signature of Designated Official                                                                                                    | Date                                                                                                    |
| Printed Name of Authorized Representative                                                                                                    | Signature of Authorized Representative                                                                                                    | Date                                                                                                    |
| Complete, sign and email this form                                                                                                    | m to: <u>healthandnutrition@azed</u> .                                                                                                    | gov                                                                                                    |
|                                                                                                    |                                                                                                    |                                                                                                    |

## What's the Purpose?

#### The Request for ADEConnect Entity Administrator Account

**Form** is used to establish permissions for one of the individuals listed on the Permanent Agreement in ADE's online portal, ADEConnect. This individual will be responsible for adding and removing staff access to applications and claiming systems for CACFP.

What is ADEConnect? ADEConnect is the portal used to gain access to CACFP Applications and Claiming systems necessary to operate the CACFP.

What does an Entity Administrator do? An Entity Administrator is responsible for granting access to CACFP administration documents and portals. This includes adding and removing users to complete applications and claims for the institution. It is highly recommended that the Entity Administrator is easily reached and willing to follow the steps necessary to set-up internal staff accounts for those needing access to the claiming and applications portal.

# Please note, the entity administrator must grant themselves permissions to the online applications as well.

Request for Entity Administrator Form

# Section 1 - Sponsor Name and CTD Number

For the Sponsor name, type the legal name of your institution as listed with the Arizona Corporation Commission. Leave the CTD Number blank, this number will later be assigned by ADE.

#### Section 2 - Select One Option

Select who your institution would like the Entity Administrator to be either the Designated Official or an Authorized Representative listed on your Permanent Agreement. Complete the Name and Email section for the person selected. Note, only **one** person may be delegated this access so only select **one** option. Selecting both options is incorrect, and will cause a delay in the application process or an inability to proceed.

|                                                                                                    | Arizona D<br>Health<br>Request for ADECon                                                                                                    | epartment of Education<br>& Nutrition Services<br>nect Entity Administrato                                                                                                    | r Account                                                                                                    |                                                                                                    |
|----------------------------------------------------------------------------------------------------|----------------------------------------------------------------------------------------------------|----------------------------------------------------------------------------------------------------|----------------------------------------------------------------------------------------------------|----------------------------------------------------------------------------------------------------|
| Sponsor/SFA Name:                                                                                                    | S                                                                                                    | ection 1                                                                                                    | CTD #:                                                                                                    |                                                                                                    |
| Complete and return the<br>Upon receipt of this for<br>organization named at<br>will have access to the<br>Designated Official ch<br>their organization, that<br>have at least one Entit<br>Food Program Permar<br>account, not an organization. | his form to the Arizona<br>rm an ADEConnect, En<br>yove. The Entity Admin<br>is CNPWeb and other Hi<br>ososes to delegate the re<br>ti individual must be ide<br>y Administrator. All de<br>nent Service Agreement<br><b>nization wide account</b> . | Department of Education,<br>tity Administrator account<br>histrator will have authorit<br>ealth & Nutrition Services<br>sponsibility of creating AI<br>htified in the second box b<br>signees must be an Author<br>All email addresses mu | Health & Nutriti,<br>will be created f<br>y to setup user ac<br>online systems.<br>DEConnect user a<br>elow. All organiz<br>rized Representat<br>st be to an indivi | on Services.<br>For the<br>ecounts that<br>If the<br>tecounts for<br>rations must<br>ive on the<br><b>idual email</b> |
| PLEASE SELECT                                                                                                    | ONLY 1 OPTION:                                                                                                    |                                                                                                    |                                                                                                    |                                                                                                    |
| I                                                                                                    | g to have an Entity Adr                                                                                                    | ninistrator Account Setup                                                                                                    | in my name:                                                                                                    |                                                                                                    |
| Designated Of                                                                                                    | fi. rial Name:                                                                                                    |                                                                                                    |                                                                                                    |                                                                                                    |
| Designated Of                                                                                                    | fficial Email Address:                                                                                                    |                                                                                                    |                                                                                                    |                                                                                                    |
| 0                                                                                                    | R S                                                                                                    | Section 2                                                                                                    |                                                                                                    |                                                                                                    |
| I am requestin                                                                                                    | g to delegate Entity Ad                                                                                                    | ministrator Authority to th                                                                                                    | e individual name                                                                                                    | ed below:                                                                                                    |
| Authorized Re                                                                                                    | epresentative Email Add                                                                                                    | lress:                                                                                                    |                                                                                                    |                                                                                                    |
| By signing below, I a<br>to create an ADECc<br>have delegated the E<br>above, I understand the<br>and these accounts<br>information. I further                                                                                                   | m authorizing the Ariz<br>nnect Entity Adminis<br>intity Administrator au<br>hat this person will be<br>may have access to<br>r acknowledge that the                                                                                                 | ona Department of Educa<br>trator account for the o<br>thority to another individ<br>given full rights to estab<br>submit claims for rei<br>information above is true a                                                                   | tion, Health & N<br>rganization name<br>lual by checking<br>lish user account<br>mbursement or<br>ind correct.                                                      | utrition Services<br>ed above. If I<br>the second box<br>s for other users<br>other sensitive                         |
|                                                                                                    | S                                                                                                    | ection 3                                                                                                    |                                                                                                    |                                                                                                    |
| Printed Name of Desi                                                                                                    | ignated Official                                                                                                    | Signature of Designate                                                                                                    | d Official                                                                                                    | Date                                                                                                    |
|                                                                                                    | S                                                                                                    | ection 4                                                                                                    |                                                                                                    |                                                                                                    |
| Printed Name of Author                                                                                                    | orized Representative                                                                                                    | Signature of Authorized                                                                                                    | Representative                                                                                                    | Date                                                                                                    |
| Complete, sign a                                                                                                    | nd email this for                                                                                                    | n to: healthandnuti                                                                                                    | ition@azed.                                                                                                    | gov                                                                                                    |
|                                                                                                    | This institution is                                                                                                    | s an equal opportunity prov                                                                                                    | vider.                                                                                                    | _                                                                                                    |

#### Section 3 - Designated Official Name & Signature

The Designated Official should print their name and then sign and date the form.

#### Section 4 - Authorized Signer Name & Signature (only if applicable)

If your institution has chosen to delegate entity administrator authority to an authorized signer, they must print their name, sign, and date the form in this section. If the Designated Official is to be the Entity Administrator, leave this section blank.

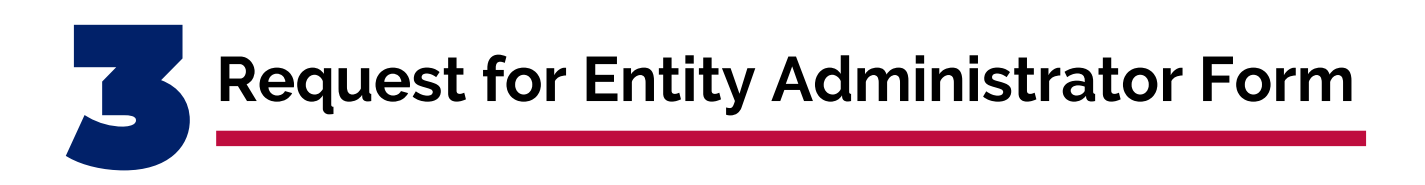

Prior to adding your Request for ADEConnect Entity Administrator Account Form to your Intent to Apply Packet, verify the form is complete and free of errors. Here are some common errors to avoid:

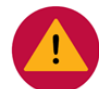

## **Common Errors to Avoid**

Not listing the legal name of the institution as registered with the **Arizona Corporation Commission** 

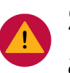

Selecting more than one option/person to be the entity administrator

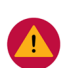

Form is not signed by an Authorized Signer or Designated Official that is listed on the Permanent Agreement

After you have verified that your Request for ADEConnect Entity Administrator Account Form is free of errors, it is ready to be included in your Intent to Apply Packet.

State of Arizona Substitute W-9 Form

|                                                                                                    |            | The State of Arizona                                                                                                    | Substit                                                                                                    | ute W-9 F                                                                                                    | orn                                                                                       | Instr                                                                                                    | uctions                                                                                                    |                                                                              |                                                                                                    |                                                                               |                                                                              |
|----------------------------------------------------------------------------------------------------|------------|----------------------------------------------------------------------------------------------------|----------------------------------------------------------------------------------------------------|----------------------------------------------------------------------------------------------------|-------------------------------------------------------------------------------------------|----------------------------------------------------------------------------------------------------|----------------------------------------------------------------------------------------------------|------------------------------------------------------------------------------|----------------------------------------------------------------------------------------------------|-------------------------------------------------------------------------------|------------------------------------------------------------------------------|
| The Stat                                                                                                    | e o        | Arizona (State), like all organizations                                                                                                    | that file a                                                                                                    | in information                                                                                                    | n retu                                                                                    | in with                                                                                                    | the IRS, m                                                                                                    | ust obta                                                                     | in your corr                                                                                                    | ect                                                                           |                                                                              |
| Form                                                                                                    | 1.10       | anneanon Namoer Chief to report inco                                                                                                    | DITLE CALL D                                                                                                    | a von de vone                                                                                                    | 0004                                                                                      |                                                                                                    | THE SPACE                                                                                                    | INPN IIIP                                                                    | SUBSITITIE                                                                                                    | V-9                                                                           |                                                                              |
| to av                                                                                                    |            |                                                                                                    |                                                                                                    | A DIZ                                                                                                    | 76                                                                                        | NN/                                                                                                    |                                                                                                    |                                                                              |                                                                                                    |                                                                               |                                                                              |
| paym                                                                                                    |            |                                                                                                    |                                                                                                    | ANIA                                                                                                    | LADA                                                                                      |                                                                                                    | D.N.                                                                                                    |                                                                              |                                                                                                    |                                                                               |                                                                              |
| Any                                                                                                    |            |                                                                                                    |                                                                                                    | GENERAL                                                                                                    | ACCO                                                                                      | UNTING                                                                                                    |                                                                                                    |                                                                              |                                                                                                    |                                                                               |                                                                              |
|                                                                                                    |            | State of Arizona Substitute                                                                                                    | W-9: Re                                                                                                    | quest for                                                                                                    | Taxp                                                                                      | ayer lo                                                                                                    | lentifica                                                                                                    | tion N                                                                       | lumber an                                                                                                    | nd Cert                                                                       | ification                                                                    |
| art 1 - T                                                                                                    | 1          | ubmit completed form to the State of                                                                                                    | of Arizona A                                                                                                    | Agency with                                                                                                    | whon                                                                                      | n you are                                                                                                    | doing bu                                                                                                    | siness w                                                                     | ith for revie                                                                                                    | w and au                                                                      | thorizatio                                                                   |
| art 2 - T                                                                                                    | Γ          | Type of Request (Must select at least O                                                                                                    | NE)                                                                                                    |                                                                                                    |                                                                                           |                                                                                                    |                                                                                                    |                                                                              |                                                                                                    |                                                                               |                                                                              |
| umber (                                                                                                    |            | New Location                                                                                                    | (                                                                                                    | Change - Select th                                                                                                    | he                                                                                        | Tax ID                                                                                                    | Legal N                                                                                                    | ame                                                                          | Entity Type                                                                                                    | Minority                                                                      | y Business Inc                                                               |
| iternal r                                                                                                    |            | New Request (Additional Addr<br>Additional Addr                                                                                                    | ess 🖸 t                                                                                                    | type(s) of change                                                                                                    | from                                                                                      | Main A                                                                                                    | ddress                                                                                                    | Remittanc                                                                    | e Address                                                                                                    | Contact Inf                                                                   | formation                                                                    |
| art 3 - F                                                                                                    | 1          | ID)                                                                                                    |                                                                                                    | he following:                                                                                                    |                                                                                           |                                                                                                    | _                                                                                                    |                                                                              |                                                                                                    |                                                                               |                                                                              |
| dministr                                                                                                    | , I        | Taxpayer Identification Number (TIN)                                                                                                    | Provide ON                                                                                                    | E Only)                                                                                                    |                                                                                           |                                                                                                    |                                                                                                    |                                                                              |                                                                                                    |                                                                               |                                                                              |
| nter you                                                                                                    | 2          | TIN                                                                                                    |                                                                                                    | OR                                                                                                    | S                                                                                         |                                                                                                    | <b>-</b>                                                                                                    | T - [                                                                        |                                                                                                    |                                                                               |                                                                              |
|                                                                                                    | +          |                                                                                                    |                                                                                                    | -                                                                                                    |                                                                                           |                                                                                                    |                                                                                                    |                                                                              |                                                                                                    |                                                                               |                                                                              |
| art 4 - E                                                                                                    |            | Entity Name (As it appears on IRS EIN reco                                                                                                    | ords, IRS Lette                                                                                                    | er CP575, IRS Le                                                                                                    | tter 1                                                                                    | 7C or Soc                                                                                                    | ial Security /                                                                                                  | Administ                                                                     | ation Records                                                                                                    | , Social Sec                                                                  | curity Card.                                                                 |
| art 5 - N O                                                                                                    |            | IT Individual, Sole Proprietor, Single Membe                                                                                                    | er LLC, enter                                                                                                    | First, Middle, Li                                                                                                    | ast Na                                                                                    | me.)                                                                                                    |                                                                                                    |                                                                              |                                                                                                    |                                                                               |                                                                              |
| 3                                                                                                    | <u>ا</u> ۱ | Legal Name                                                                                                    |                                                                                                    |                                                                                                    |                                                                                           |                                                                                                    |                                                                                                    |                                                                              |                                                                                                    |                                                                               |                                                                              |
| art 6 - 1                                                                                                    |            | DBA Name                                                                                                    |                                                                                                    |                                                                                                    |                                                                                           |                                                                                                    |                                                                                                    |                                                                              |                                                                                                    |                                                                               |                                                                              |
| art 7 - E                                                                                                    | t          | Entity Type (Must select ONE of the follow                                                                                                    | ving)                                                                                                    |                                                                                                    |                                                                                           |                                                                                                    |                                                                                                    | _                                                                            |                                                                                                    |                                                                               |                                                                              |
| art 8 - I                                                                                                    |            | Individual/Sole Proprietor or Sincle Mamh                                                                                                    | erlic                                                                                                    | 10                                                                                                    | The                                                                                       | IS or any of                                                                                                    | its political e                                                                                                 | hdivision                                                                    | s or instruments                                                                                                   | alities                                                                       |                                                                              |
| arto- 4                                                                                                    | L          | Corporation                                                                                                    | er elle                                                                                                    |                                                                                                    | Asta                                                                                      | te, a posses                                                                                                    | sion of the U                                                                                                   | 5, or any of                                                                 | their political s                                                                                                  | ubdivisions                                                                   | or                                                                           |
| art 9 - B                                                                                                    | 1          | Partnership                                                                                                    |                                                                                                    | C                                                                                                    | instrumentalities                                                                         |                                                                                                    |                                                                                                    |                                                                              |                                                                                                    |                                                                               |                                                                              |
| nter in t                                                                                                    |            | Limited Liability Company (LLC) including (                                                                                                    | orporations &                                                                                                    |                                                                                                    | Other: Tax Reportable Entity Description                                                  |                                                                                                    |                                                                                                    |                                                                              |                                                                                                    |                                                                               |                                                                              |
| Backup 1                                                                                                    | 1          | Partnerships                                                                                                    |                                                                                                    | C                                                                                                    | Othe                                                                                      | r: Tax Exen                                                                                                    | npt Entity                                                                                                    |                                                                              |                                                                                                    |                                                                               |                                                                              |
| are not e                                                                                                    | -1         | Minority Business Indicator (Must select                                                                                                    | ONE of the f                                                                                                    | ollowing)                                                                                                    |                                                                                           |                                                                                                    |                                                                                                    |                                                                              |                                                                                                    |                                                                               |                                                                              |
| Code 1: 6                                                                                                    |            | Small Business                                                                                                    | C Se                                                                                                    | mall, Woman Owner                                                                                                    | d Busine                                                                                  | ss-Hispanic                                                                                                    |                                                                                                    | C Mino                                                                       | rity Owned Busine                                                                                                  | ss-African An                                                                 | merican                                                                      |
| section 4                                                                                                    |            | Small Business- African American                                                                                                    | C Sn                                                                                                    | nall, Woman Owner                                                                                                    | d Busine                                                                                  | ss- Native Am                                                                                                    | verican                                                                                                    | Mino                                                                         | rity Owned Busine                                                                                                  | ess- Asian                                                                    |                                                                              |
| Code 2:1                                                                                                    |            | C Small Business- Asian                                                                                                    | C So                                                                                                    | nall, Woman Owner                                                                                                    | Busine                                                                                    | ss- Other Min                                                                                                    | ority                                                                                                    | C Mino                                                                       | rity Owned Busine                                                                                                  | ss-Hispanic                                                                   |                                                                              |
| Code 3:/                                                                                                    | :          | Small Business - Hispanic                                                                                                    | C W                                                                                                    | oman Owned Busin                                                                                                    | ess                                                                                       |                                                                                                    |                                                                                                    | Mino                                                                         | rity Owned Busine                                                                                                  | ss- Native Am                                                                 | nerican                                                                      |
| Code 5: /                                                                                                    | 1          | Small Business- Native American                                                                                                    | C W                                                                                                    | oman Owned Busin                                                                                                    | ess-Afr                                                                                   | can America                                                                                                    | 1                                                                                                    | C Mino                                                                       | rity Owned Busine                                                                                                  | ss- Other Min                                                                 | ority                                                                        |
| Code 6: /                                                                                                    |            | Small Business- Other Minority                                                                                                    | C W                                                                                                    | oman Owned Busin                                                                                                    | ess-Asi                                                                                   | n                                                                                                    |                                                                                                    | C Non-                                                                       | Profit, IRC §501(c)                                                                                                |                                                                               |                                                                              |
| Code 8: 4                                                                                                    |            | Small, Woman Owned Business                                                                                                    |                                                                                                    | oman Owned Busin                                                                                                    | iess- His                                                                                 | ess- Hispanic Non-Small, Non-Minority or                                                                                 |                                                                                                    |                                                                              | ty or Non-Wo                                                                                                    | man Owned                                                                     |                                                                              |
| Code 9: /                                                                                                    |            | Small, Woman Owned Business-African American                                                                                                    |                                                                                                    | oman Owned Busin                                                                                                    | ess- Nat                                                                                  | we American                                                                                                    | -                                                                                                    | Cindiv                                                                       | idual, Non-Busines                                                                                                 | is                                                                            |                                                                              |
| Code 10:<br>Code 11:                                                                                                    | . +        | Small, woman Owned Bosiness Asian                                                                                                    |                                                                                                    | oman Owned Busin                                                                                                    | ess-Ob                                                                                    | erminority                                                                                                    |                                                                                                    |                                                                              |                                                                                                    |                                                                               |                                                                              |
| Code 12: 0                                                                                                    | 1          | Veteran Owned Business YES                                                                                                    |                                                                                                    | NO                                                                                                    |                                                                                           |                                                                                                    |                                                                                                    |                                                                              |                                                                                                    |                                                                               |                                                                              |
| FATCAE                                                                                                    |            | Entity Address                                                                                                    |                                                                                                    |                                                                                                    |                                                                                           |                                                                                                    |                                                                                                    |                                                                              |                                                                                                    |                                                                               |                                                                              |
| for accou                                                                                                    |            | Main Address (Where tax information and gener                                                                                                    | al corresponde                                                                                                    | ence is to be ma                                                                                                    | iled)                                                                                     | Remittan                                                                                                    | ce Address ()                                                                                                   | Where pay                                                                    | ment is to be m                                                                                                    | ailed)                                                                        | Same as Ma                                                                   |
| United St 7                                                                                                    | 1          | Address Line 1                                                                                                    |                                                                                                    |                                                                                                    |                                                                                           | Address Li                                                                                                    | ne 1                                                                                                    |                                                                              |                                                                                                    |                                                                               |                                                                              |
| Code B: 1                                                                                                    |            | Address Line 2                                                                                                    |                                                                                                    |                                                                                                    |                                                                                           | Address Li                                                                                                    | ne 2                                                                                                    |                                                                              |                                                                                                    |                                                                               |                                                                              |
| Code C: /                                                                                                    |            | City State                                                                                                    | Zi                                                                                                    | ip code                                                                                                    |                                                                                           | City                                                                                                    |                                                                                                    |                                                                              | State                                                                                                    |                                                                               | Zip code                                                                     |
| Lode D: /                                                                                                    | ť          | Manda Canta Materia                                                                                                    |                                                                                                    |                                                                                                    | _                                                                                         |                                                                                                    |                                                                                                    |                                                                              |                                                                                                    |                                                                               |                                                                              |
| Code E-A                                                                                                    |            | vendor contact information                                                                                                    |                                                                                                    |                                                                                                    |                                                                                           |                                                                                                    | -                                                                                                    |                                                                              |                                                                                                    |                                                                               |                                                                              |
| Code E: A                                                                                                    |            | Name                                                                                                    |                                                                                                    |                                                                                                    |                                                                                           |                                                                                                    | Ittle                                                                                                    |                                                                              |                                                                                                    |                                                                               | -                                                                            |
| Code E: /<br>Code E: /<br>registere                                                                                                    |            | Phone Ext.                                                                                                    | Fa                                                                                                    | 1X                                                                                                    | _                                                                                         |                                                                                                    | Email                                                                                                    | _                                                                            |                                                                                                    |                                                                               |                                                                              |
| Code E: /<br>Code E: /<br>registere<br>Code G: /<br>Code H: /                                                                                                    | - JI       |                                                                                                    | -                                                                                                    | eporting: Com                                                                                                    | plete                                                                                     | this section                                                                                                    | n if it is appl                                                                                                 | icable to                                                                    | you. See instr                                                                                                    | uctions for                                                                   | more deta                                                                    |
| Code E: /<br>Code E: /<br>registere<br>Code G: /<br>Code H: /<br>1940                                                                                                    | ł          | Exemption from Backup Withholding a                                                                                                    | nd FATCA Re                                                                                                    |                                                                                                    | -                                                                                         | motion Cod                                                                                                    | e for FATCA F                                                                                                   |                                                                              |                                                                                                    |                                                                               |                                                                              |
| Code E /<br>registere 8<br>Code E /<br>registere 8<br>Code H:<br>1940<br>Code I: A 9                                                                                                    | ,          | Exemption from Backup Withholding an<br>Exemption Code for Backup Withholding                                                                                                    | nd FATCA Re                                                                                                    |                                                                                                    | Exe                                                                                       | inpuoli cou                                                                                                    | C IOI I MICHI                                                                                                   | leporting                                                                    |                                                                                                    |                                                                               |                                                                              |
| Code E /<br>registere<br>Code E /<br>Code H /<br>1940<br>Code I: A<br>Code I: A<br>Code L /                                                                                                    | ,          | Exemption from Backup Withholding at                                                                                                    | nd FATCA Re                                                                                                    |                                                                                                    | Exe                                                                                       | inpuoli coo                                                                                                    | ciornacia                                                                                                    | seporting                                                                    |                                                                                                    |                                                                               |                                                                              |
| Code E: /<br>registere<br>Code G: /<br>Code H: /<br>1940<br>Code J: A<br>Code J: A<br>Code L: /<br>Code L: /                                                                                                    | ,          | Exemption from Backup Withholding an<br>Exemption Code for Backup Withholding<br>Certification                                                                                                    | nd FATCA R                                                                                                    |                                                                                                    | Exe                                                                                       | npoon coo                                                                                                    | cionnaci                                                                                                    | seporting                                                                    |                                                                                                    |                                                                               |                                                                              |
| Code E: A<br>registere<br>Code G: A<br>registere<br>Code E: A<br>1940<br>Code I: A<br>Code I: A<br>Code I: A<br>Code I: A<br>Code I: A                                                                                                    | ,          | Exemption from Backup Withholding a<br>Exemption Code for Backup Withholding<br>Certification<br>Under penalties of penjury, I certify that:                                                                                                    | nd FATCA R                                                                                                    | Number and                                                                                                    | Exe                                                                                       | npuon coo                                                                                                    | c lor r n c n                                                                                                   | seporting                                                                    |                                                                                                    |                                                                               |                                                                              |
| Code E: A<br>Code E: A<br>registere<br>Code E: A<br>1940<br>Code E: A<br>Code E: A<br>Code                                                                                                    | ,          | Exemption from Backup Withholding a<br>Exemption Code for Backup Withholding<br>Certification<br>Under penalise of perjury, I certify that:<br>1. The number shown on this form is my correct Taxpay<br>2.1 am not ubject to Backup Withholding because. Io                                                                                                    | rer Identification                                                                                                    | Number, and<br>m Backup Withhold                                                                                                    | Exe                                                                                       | b) I have not                                                                                                    | been notified b                                                                                                 | y the IRS the                                                                | at I am subject to E                                                                                               | Backup Withh                                                                  | olding as a resu                                                             |
| Code E: A<br>Code E: A<br>registere 8<br>Code G: J<br>1940<br>Code E: A<br>Code E: A<br>Code E: A<br>Code E: A<br>Code E: A<br>Code E: A<br>Part 10                                                                                                    | ,          | Exemption from Backup Withholding a<br>Exemption Code for Backup Withholding<br>Certification<br>Under penalities of perjury, I certly that:<br>1.1 men to this form is my correct Tapap<br>2.1 am one to backup Withholding became. Io<br>Balane to royotal at Interest or Avidende, or I che Hith h                                                                                                    | rer Identification<br>I am exempt from<br>as notified me th                                                                                                    | Number, and<br>m Backup Withhold<br>hat I am no longer s                                                                                                    | Exe                                                                                       | b) I have not<br>o Backup Wit                                                                                            | been notified b                                                                                                 | y the IRS th                                                                 | at I am subject to E                                                                                               | Backup Withh                                                                  | olding as a resu                                                             |
| Code E: A<br>Code E: A<br>registere<br>Code E: A<br>Code E: A                                                                                                    | ,          | Exemption from Backup Withholding a<br>Exemption Code for Backup Withholding<br>Certification<br>Under penaltes of perjoy, I certify that:<br>1. The number shown on this form is my center Taxpay<br>1. ann or taxpies: Taxbackup Withholding because: L0<br>Takine to report all interest or dividends, or 10 the 18th<br>1. The FATCA code interest on the Society of the Society<br>1. The FATCA code interest on the Society of the Society<br>1. The FATCA code interest on the Society of the Society<br>1. The FATCA code interest on the Society of the Society<br>1. The FATCA code interest on the Society of the Society<br>1. The FATCA code interest on the Society of the Society<br>1. The Society of the Society of the Society                                                                                                    | rer Identification<br>I am exempt fror<br>as notified me th<br>ating that I am e                                                                                        | n Number, and<br>m Backup Withhold<br>hat I am no longer s<br>xempt from FATCA                                                                                             | Exe<br>ling, or (<br>aubject to<br>reportion                                              | b) I have not i<br>o Backup Wit                                                                                          | been notified b                                                                                                 | y the IRS th                                                                 | at I am subject to B                                                                                               | Backup Withh                                                                  | olding as a resu                                                             |
| Code E: A<br>Code E: A<br>registere<br>Code E: A<br>Code E: A<br>Code E: A<br>Code I: A<br>Code I: A                                                                                                    | ,          | Exemption from Backup Withholding a<br>Exemption Code for Backup Withholding<br>Control of the Backup Withholding<br>Control of the Control of the<br>Implementation of the American Strategy and<br>Implementation of the American Strategy and<br>Implementation of the Strategy and<br>Implementation of the Strategy and<br>Implementation                                       | rer Identification<br>I am exempt from<br>as notified me th<br>ating that I am exempt prov                                                                              | n Number, and<br>m Backup Withhold<br>hat I am no longers<br>xempt from FATCA<br>/ision of this docum                                                                      | Exe<br>ling, or (<br>aubject t<br>reportin                                                | b) I have not<br>o Backup Wit<br>ng is correct.<br>er than the co                                                        | been notified b<br>hholding, and                                                                                | y the IRS the                                                                | at I am subject to B<br>aid backup withho                                                                          | Backup Withh                                                                  | olding as a resu                                                             |
| Code E /<br>Code E /<br>registere 8<br>Code G /<br>Code H /<br>1940<br>Code E /<br>Code E /<br>Code E /<br>Code E /<br>Code E /<br>Code E /<br>Code E /<br>Code E /<br>Code E /<br>Code C /<br>Code E /<br>Code C /<br>Code E /<br>Code C /<br>Code C /<br>Code E /<br>Code C /<br>Code C /<br>Code E /<br>Code C /<br>Code C /<br>Code E /<br>Code C /<br>Code C /<br>Code C /<br>Code E /<br>Code C /<br>Code C /<br>Code C /<br>Code E /<br>Code C /<br>Code C /<br>Code C /<br>Code C /<br>Code E /<br>Code C /<br>Code C /<br>Code E /<br>Code C /<br>Code C /<br>Code C /<br>Code C /<br>Code E /<br>Code C /<br>Code C /<br>Code C /<br>Code E /<br>Code C /<br>Code E /<br>Code E /<br>Code                                                                                                    | )<br>D     | Exemption from Backup Withholding a<br>Exemption Code for Backup Withholding<br>Certification<br>Under pantiles of opplays, Lordty that:<br>I. The number shown on this form is ng carect Tapps<br>J. In an Using the Table State Withholding Decame Io<br>J. In an Using the Table State Withholding Table State<br>I. In a Using the Table State State State State<br>Table States on the US parco, and<br>I. The NTCL Code Table State State State State<br>Table States on the US parco, and<br>I. In a US of the State State State State State State<br>In the INTCL Code Table State State State State<br>Interface State State State State State State State State<br>State State State State State State State State State State<br>State State State State State State State State State State<br>State State S                                                                                                    | ver identification<br>I am exempt from<br>as notified me the<br>ating that I am exempt from<br>the sent to any prov-                                                    | n Number, and<br>m Backup Withhold<br>hat I am no longer s<br>wempt from FATCA<br>vision of this docum<br>e been notified by t                                             | Exe<br>ing, or (<br>subject to<br>report<br>went oth<br>the IRS to                        | b) I have not<br>o Backup Wit<br>ng is correct.<br>er than the cr<br>hat you are co                                      | been notified b<br>hholding, and<br>artifications req<br>urrently subject                                       | y the IRS the<br>uired to ave<br>to backup                                   | at I am subject to B<br>iid backup withho<br>withholding becau                                                     | Backup Withh<br>Iding.<br>Iste you have f                                     | olding as a resu                                                             |
| <u>Code E</u><br><u>Code E</u><br><u>Code E</u><br><u>Code E</u><br><u>1940</u><br><u>Code E</u><br><u>1940</u><br><u>Code E</u><br><u>Code E</u><br><u>Code E</u><br><u>Code E</u><br><u>1040</u><br><u>Code E</u><br><u>1040</u><br><u>1040</u><br><u>Code E</u><br><u>1040</u><br><u>Code E</u><br><u>1040</u><br><u>1040</u><br><u></u> | )<br>0     | Exemption from Backup Withholding a<br>Exemption Code for Backup Withholding<br>Certification<br>Description of the Backup Withholding<br>Certification<br>Data and the Backup Withholding Bocanes (D<br>1) and not abapter to Backup Withholding Bocanes (D<br>2) and not abapter to Backup Withholding Bocanes (D<br>2) and not abapter to Backup Withholding Bocanes (D<br>2) and the Backup Withholding Bocanes (D<br>2) and the Backup Withhold | yer identification<br>I am exempt from<br>as notified me the<br>ating that I am ex-<br>sent to any pro-<br>ubove if you have<br>to transactions, II                     | 1 Number, and<br>m Backup Withhold<br>hat I am no longers<br>scempt from FATCA<br>vision of this docum<br>e been notified by t<br>tem 2 does not app<br>generally, payment | Exe<br>ing, or (<br>abject t<br>reporti<br>went oth<br>he IRS t<br>ly. For m<br>s other   | b) I have not<br>o Backup Wit<br>og is correct.<br>er than the co<br>hat you are co<br>oortgage inte<br>chan interest.   | been notified b<br>hholding, and<br>artifications req<br>urrently subject<br>rest paid, acqui                   | y the IRS the<br>uired to ave<br>to backup o<br>sition or abi<br>you are not | at I am subject to B<br>id backup withho<br>withholding becau<br>andonment of secu-                                | Backup Withh<br>Iding.<br>use you have f<br>ured property<br>he certificatio  | olding as a resu<br>failed to report.<br>r, cancellation o<br>n, but you mus |
| Code E /<br>Code E /<br>E /<br>Code H /<br>1940<br>Code H /<br>Code H /<br>Code H /<br>Code H /<br>Code H /<br>Code H /<br>Code M                                                                                                    | )<br>D     | Exemption from Backup Withholding a<br>Exemption Code for Backup Withholding<br>Certification<br>Under panalise of oppings, I certify that:<br>1. The number about no this form is ng carect Tapps<br>1. and sLighter blacks withholding because (a)<br>1. and sLighter blacks withholding because (a)<br>1. and sLighter blacks withholding because (a)<br>1. and sLighter blacks withholding because (a)<br>1. and sLighter blacks withholding because (a)<br>the IATCA code lastes or other US parcos, and<br>4. has hard Revenue Service does not requipe your code<br>the IATCA code lastes from det code code that 1.2<br>ded, controllations to individual interment arrange<br>provide your correct TRs.                                                                                                    | ver identification<br>I am exempt froe<br>as notified me th<br>ating that I am e<br>seemt to any prov-<br>above if you have<br>is transactions, it<br>ment (IRA), and y | I Number, and<br>m Backup Withhold<br>hat I am no longer s<br>ixempt from FATCA<br>vision of this docum<br>been notified by<br>tem 2 does not app<br>generally, payment    | Exe<br>ing, or (<br>pubject t<br>reportin<br>eent oth<br>he IRS t<br>ly. For m<br>s other | b) I have not<br>o Backup Wit<br>ng is correct.<br>er than the ci<br>hat you are co<br>ortgage inte<br>han interest      | been notified b<br>hholding, and<br>artifications req<br>urrently subject<br>rest paid, acqui<br>and dividends, | y the IRS the<br>uired to ave<br>to backup v<br>sition or aba<br>you are not | at I am subject to B<br>iid backup withho<br>withholding becau<br>andonment of secu<br>required to sign th         | Backup Withh<br>Iding.<br>Ise you have f<br>ured property<br>he certification | olding as a resu<br>failed to report.<br>, cancellation o<br>n, but you mus  |
| Code E /<br>Code E /<br>Code E /<br>Code C /<br>Code E /<br>Code E /<br>Cod                                                                                                    | )<br>D     | Exemption from Backup Withholding a<br>Exemption Code for Backup Withholding<br>Certification<br>Certification<br>Description of the Sector Sector Sector Sector<br>1.1 amount of the Sector Sector Sector Sector<br>2.1 amount of the Sector Sector Sector Sector Sector<br>2.1 amount of the Sector Sector Sector Sector Sector<br>2.1 amount of the Sector Sector Sector Sector Sector<br>3.1 amount of the Sector Sector Sector Sector Sector<br>3.1 amount of the Sector Sector Sector Sector Sector<br>3.1 amount of the Sector Sector Sector Sector Sector<br>3.1 amount of the Sector Sector Sector Sector Sector<br>3.1 amount of the Sector Sector Sector Sector Sector<br>3.1 amount of the Sector Sector Sector Sector Sector Sector<br>3.1 amount of the Sector Sector Sector Sector Sector Sector<br>3.1 amount of the Sector Sector Sector Sector Sector Sector<br>3.1 amount of the Sector Sector Sector Sector Sector Sector<br>3.1 amount of the Sector Sector Sector Sector Sector Sector<br>3.1 amount of the Sector Sector Sector Sector Sector Sector<br>3.1 amount of the Sector Sector Sector Sector Sector Sector<br>3.2 amount of the Sector Sector Sector Sector Sector Sector Sector<br>3.2 amount of the Sector Sector Secto                                                                                     | yer identification<br>I am exempt from<br>as notified me the<br>ating that I am e<br>sent to any provi<br>above if you have<br>to transactions, It<br>ment (IRA), and y | Number, and<br>m Backup Withhold<br>Mal Jam no longer 3<br>xempt from FATCA<br>vision of this docum<br>e been notified by<br>generally, payment<br>Device Normal           | Exe<br>ing, or (<br>aubject t<br>reportin<br>the IRS t<br>ly. For m<br>s other            | b) I have not i<br>o Backup Wit<br>og is correct.<br>er than the co<br>nat you are co<br>iortgage inte<br>than interest. | been notified b<br>hholding, and<br>artifications req<br>urrently subject<br>rest paid, acqui<br>and dividends, | y the IRS the<br>uired to ave<br>to backup<br>jou are not                    | at I am subject to B<br>iid backup withho<br>withholding becau<br>andonment of secu<br>required to sign th<br>Date | Backup Withh<br>kling.<br>Ise you have f<br>ured property<br>he certification | olding as a resu<br>failed to report.<br>, cancellation o<br>n, but you mus  |

## What's the Purpose?

The **State of Arizona Substitute W-9 Form** is used to establish a vendor account with the State of Arizona. In other words, it is used to set up the applying institution's account with the Arizona Department of Education's Accounting Division.

**Why is the W-9 Form needed?** Any person or entity receiving payment from the State of Arizona must submit a W-9 for tax reporting purposes. You will not be able to receive payments without one.

The W-9 Form is a two page document; the first page needs to be completed with your institution's information. The second page lists basic instructions to assist in the form's completion. In total, there are 10 sections to complete.

\*Please note, it is highly recommended that this form be completed electronically, as forms with illegible handwriting cannot be accepted.

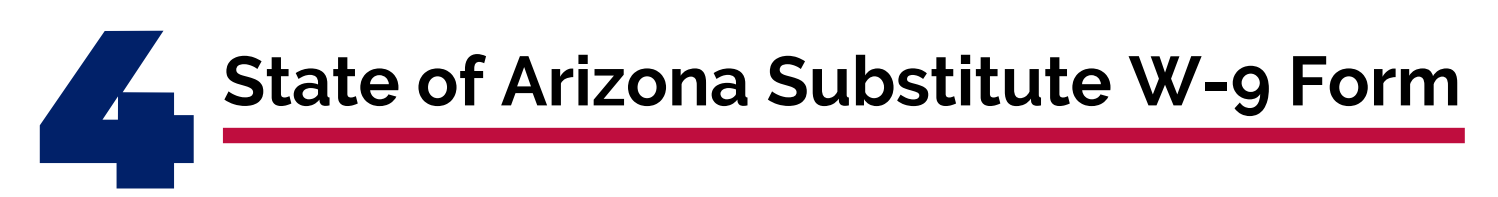

Complete sections 1-9 electronically. Once all sections are complete, print the form to complete section 10.

#### Section 1 - Type of Request

Select the "New Request" Option.

#### Section 2 - Taxpayer Identification Number (TIN)

Type the institution's taxpayer identification number.

#### **Section 3 - Entity Name**

Type the legal name of the sponsoring institution, as listed with the Arizona Corporation Commission Registry. If your institution does business under a

|   | Submit completed form to the State of A                                                                                                    | rizona Agency wi                                                                                              | ith whom                                                       | you are doing b                                                                                  | usiness wit       | th for review      | v and authorization |
|---|----------------------------------------------------------------------------------------------------|----------------------------------------------------------------------------------------------------|----------------------------------------------------------------|--------------------------------------------------------------------------------------------------|-------------------|--------------------|---------------------|
|   | Type of Request (Must select at least ONE)                                                                                                    |                                                                                                    |                                                                |                                                                                                  |                   |                    |                     |
| 1 | New Request C Additional Address                                                                                                    | Change - Sele<br>type(s) of cha<br>the following                                                              | nge from                                                       | Tax ID Legal                                                                                     | Name E            | Address            | Minority Busines    |
| 2 | Taxpayer Identification Number (TIN) (Pro                                                                                                    | vide ONE Only)                                                                                                | ssi                                                            |                                                                                                  | <u> </u>          |                    |                     |
| 2 | Entity Name (As it appears on IRS EIN records,<br>If Individual, Sole Proprietor, Single Member LL                                                                                                    | IRS Letter CP575, IR<br>.C, enter First, Middl                                                                | S Letter 147<br>e, Last Nam                                    | 'C or Social Security<br>e.)                                                                     | Administrat       | tion Records,      | Social Security Ca  |
| 2 | Legal Name                                                                                                    |                                                                                                    |                                                                |                                                                                                  |                   |                    |                     |
|   | DBA Name                                                                                                    |                                                                                                    |                                                                |                                                                                                  |                   |                    |                     |
|   | Entity Type (Must select ONE of the following                                                                                                    | )                                                                                                    |                                                                |                                                                                                  |                   |                    |                     |
|   | Individual/Sole Proprietor or Single-Member LL                                                                                                    | c                                                                                                    | The US                                                         | or any of its political                                                                          | subdivisions of   | or instrumental    | ities               |
| 4 | C Corporation                                                                                                    |                                                                                                    | A state                                                        | a possession of the                                                                              | US, or any of t   | heir political sul | bdivisions or       |
|   | C Partnership                                                                                                    |                                                                                                    | instrum                                                        | mentalities<br>Tax Reportable Entits                                                             |                   |                    |                     |
|   | Partnerships                                                                                                    | prations &                                                                                                    | C Other                                                        | Tax Exempt Entity                                                                                |                   | Description        |                     |
|   | Minority Business Indicator (Must select ON                                                                                                    | of the following)                                                                                             |                                                                |                                                                                                  |                   |                    |                     |
|   | Comal Business                                                                                                    | Small Woman (                                                                                                 | wood Burineer                                                  | Himanic                                                                                          | Minorit           | Owned Buriners     | African American    |
|   | Small Business- African American                                                                                                    | Small, Woman O                                                                                                | Owned Business- Inspanic                                       |                                                                                                  |                   | Owned Busines      | - Asian             |
|   | C Small Business- Asian                                                                                                    | Small, Woman O                                                                                                | wheel Rusiness- Other Minority                                 |                                                                                                  |                   | Owned Business     | - Hispanic          |
| 5 | Small Business - Hispanic                                                                                                    | Woman Owned                                                                                                   | Business                                                       | siness Only Minority Owned Business- Native American                                             |                   |                    |                     |
| 2 | Small Business- Native American                                                                                                    | Woman Owned                                                                                                   | Business- Africa                                               | n American                                                                                       | Minorit           | Owned Busines      | - Other Minority    |
|   | Small Business- Other Minority                                                                                                    | Business- Asian                                                                                               | 6                                                              | C Non-Pro                                                                                        | ofit, IRC §501(c) |                    |                     |
|   | Small, Woman Owned Business                                                                                                    | Woman Owned                                                                                                   | d Business-Hispanic Non-Small, Non-Minority or Non-Woman Owned |                                                                                                  |                   |                    |                     |
|   | Small, Woman Owned Business- African American                                                                                                    | Woman Owned                                                                                                   | Business- Native American                                      |                                                                                                  |                   |                    |                     |
|   | Small, Woman Owned Business- Asian                                                                                                    | Woman Owned                                                                                                   | Business- Othe                                                 | Minority                                                                                         | Individu          | aat, Non-Business  |                     |
| 6 | Veteran Owned Business VES                                                                                                    | NO NO                                                                                                    |                                                                |                                                                                                  |                   |                    |                     |
|   | Entity Address<br>Main Address (Where tax information and general co                                                                                                    | rrespondence is to be                                                                                         | mailed)                                                        | Remittance Address                                                                               | (Where paym       | ent is to be ma    | iled) 🔲 Same a      |
| 7 | Address Line 1                                                                                                    |                                                                                                    |                                                                | Address Line 1                                                                                   |                   |                    |                     |
| 1 | Address Line 2                                                                                                    |                                                                                                    | Address Line 2                                                 |                                                                                                  |                   |                    |                     |
|   | City State                                                                                                    | Zip code                                                                                                    |                                                                | City                                                                                             |                   | State              | Zip code            |
|   | Vandar Contact Information                                                                                                    |                                                                                                    |                                                                |                                                                                                  |                   |                    |                     |
| 8 | Name                                                                                                    |                                                                                                    |                                                                | Title                                                                                            |                   |                    |                     |
| 0 | Dhone E-4                                                                                                    | Eav                                                                                                    | _                                                              | Email                                                                                            | _                 | _                  |                     |
|   | L. L. L. L. L. L. L. L. L. L. L. L. L. L                                                                                                    | rax                                                                                                    |                                                                | Linad                                                                                            |                   |                    |                     |
| 9 | Exemption from Backup Withholding and F                                                                                                    | ATCA Reporting: (                                                                                             | Complete th                                                    | is section if it is app                                                                          | plicable to yo    | ou. See instru     | ctions for more of  |
| 2 | Exemption Code for Backup Withholding                                                                                                    |                                                                                                    | Exem                                                           | ption Code for FATCA                                                                             | Reporting         |                    |                     |
|   | Certification<br>Under penalties of perjury, I certify that:<br>1. The number shown on this form is my cerrect Taxpayer Idi<br>2. I am not subject to Backup Withholding because: (a) I am<br>failure to report al Interest of Woldeds, or (c) the IBK has no<br>3. I am 4 US ottam or other US person, although the IBK has no<br>3. I am 4 US ottam or other US person, although the IBK has no<br>3. I am 4 US ottam or other IS person, although the IBK has no<br>3. I am 4 US ottam or other IS person, although the IBK has no<br>3. I am 4 US ottam or other IS person of the IBK has no<br>3. I am 4 US ottam or other IS person of the IBK has no<br>3. I am 4 US ottam or other IS person of the IBK has no<br>3. I am 4 US ottam or other IS person of the IBK has no<br>3. I am 4 US ottam or other IS person of the IBK has no<br>3. I am 4 US ottam or other IS person of the IBK has no<br>3. I am 4 US ottam or other IS person of the IBK has no<br>3. I am 4 US ottam or other IS person of the IBK has no<br>3. I am 4 US ottam or other IS person of the IBK has no<br>3. I am 4 US ottam or other IS person of the IBK has no<br>3. I am 4 US ottam or other IS person of the IBK has no<br>3. I am 4 US ottam or other IS person of the IBK has n | entification Number, and<br>exempt from Backup With<br>titled me that I am no lon<br>that I am exempt from F/ | iholding, or (b)<br>ger subject to<br>NTCA reporting           | I have not been notified<br>Backup Withholding, and<br>Is correct.<br>than the certifications or | by the IRS that I | am subject to Ba   | ckup Withholding as |

trade name, list the name in the "dba" space, otherwise leave blank.

#### **Section 4 - Entity Type**

Select the appropriate selection for your institution's entity type.

#### Section 5 - Minority Business Indicator

Select the appropriate minority business indicator for your institution (If none apply, select "Non-Small, Non-Minority, or Non-woman Owned Business.")

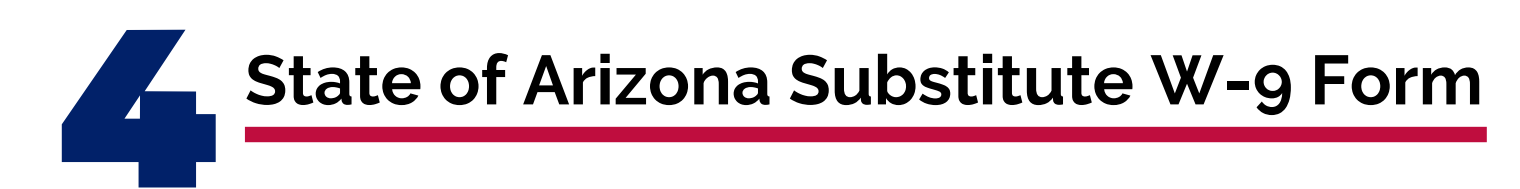

S

Complete sections 1-9 electronically. Once all sections are complete, print the form to complete section 10.

#### Section 6 - Veteran Owned Business

Select "Yes" or "No" based on your institution.

#### **Section 7 - Entity Address**

Type the main address that tax information and general correspondence is to be mailed. Then, for the remittance address, input the address where payments will be mailed. If the remittance is the same as the main address, select "Same as main."

| interest and dividend<br>debt, contributions to<br>provide your correct 1                                                                                                    | s on your to come For real estate tr<br>o an index redrement arrangement<br>TIN                                                                                                    | ansactions, item 2 d<br>nt (IRA), and genera                                                                                               | illy, payments other                                                                                                    | r than interest                                                                                                    | erest paid, acquisiti<br>t and dividends, you                                                                                                    | u are not required to sign the o                                                                | ertification, but you must                                           |  |
|----------------------------------------------------------------------------------------------------|----------------------------------------------------------------------------------------------------|----------------------------------------------------------------------------------------------------|----------------------------------------------------------------------------------------------------|----------------------------------------------------------------------------------------------------|----------------------------------------------------------------------------------------------------|-------------------------------------------------------------------------------------------------|----------------------------------------------------------------------|--|
| Certification<br>Under penalties of pe<br>1. The number shown<br>2. I am not subject to<br>failure to report all int<br>3. I am a US citizen or<br>4. The FATCA code(s)<br>The Internal Revenue<br>Certification Instruct | rjury, I certify that:<br>to on this form is my correct Taxpayer I<br>Backup Withholding because: (a) I an<br>terest or dividends, or (c) the IRS has r<br>other US person, and<br>entered on this form (if any) indicatin<br>Service does not so; they are your conser<br>Bons? You my so them 2 abo                                                                                                    | dentification Numb<br>exempt from Back<br>sotified me that I am<br>og that I am exempt<br>nt to any provision o<br>ve if you have been     | er, and<br>up Withholding, or<br>n no longer subject<br>from FATCA report<br>of this document ot<br>notified by the RS                                                                                                    | (b) I have not<br>to Backup W<br>ing is correct<br>her than the o<br>that you are o                                                                                                    | t been notified by ti<br>thholding, and<br>:ertifications requin<br>currently subject to                                                                                                    | he IRS that I am subject to Back<br>ed to avoid backup withholdin<br>backup withholding because | oup Withholding as a result o<br>g.<br>you have failed to report all |  |
| Exemption Code for                                                                                                    | or Backup Withholding                                                                                                    |                                                                                                    | Exe                                                                                                    | emption Co                                                                                                    | de for FATCA Rep                                                                                                    | porting                                                                                         |                                                                      |  |
| Exemption from                                                                                                    | n Backup Withholding and                                                                                                    | FATCA Report                                                                                                    | ing: Complete                                                                                                    | this section                                                                                                    | on if it is applica                                                                                                    | able to you. See instruct                                                                       | tions for more details                                               |  |
| Phone                                                                                                    | Ext.                                                                                                    | Fax                                                                                                    |                                                                                                    |                                                                                                    | Email                                                                                                    |                                                                                                 |                                                                      |  |
| Name                                                                                                    |                                                                                                    |                                                                                                    |                                                                                                    |                                                                                                    | Title                                                                                                    |                                                                                                 |                                                                      |  |
| Vendor Contac                                                                                                    | t Information                                                                                                    |                                                                                                    |                                                                                                    |                                                                                                    |                                                                                                    |                                                                                                 |                                                                      |  |
| City                                                                                                    | State                                                                                                    | Zip code                                                                                                    | e                                                                                                    | City                                                                                                    |                                                                                                    | State                                                                                           | Zip code                                                             |  |
| Address Line 2                                                                                                    |                                                                                                    |                                                                                                    |                                                                                                    | Address I                                                                                                    | ine 2                                                                                                    |                                                                                                 |                                                                      |  |
| Address Line 1                                                                                                    | ere tax information and general o                                                                                                    | correspondence i                                                                                                    | is to be mailed)                                                                                                    | Address I                                                                                                    | ine 1                                                                                                    | nere payment is to be maile                                                                     | ed) Same as Main                                                     |  |
| Veteran Owned<br>Entity Address                                                                                                    | d Business 🔲 YES                                                                                                    | NO NO                                                                                                    |                                                                                                    |                                                                                                    |                                                                                                    |                                                                                                 |                                                                      |  |
|                                                                                                    |                                                                                                    |                                                                                                    |                                                                                                    |                                                                                                    |                                                                                                    |                                                                                                 |                                                                      |  |
| Small, Woman O                                                                                                    | wned Business- African American<br>wned Business- Asian                                                                                                    | Woman C                                                                                                    | Jwned Business- Na<br>Jwned Business- Ot                                                                                                    | vess- Native American Dess- Other Minority Dess- Other Minority                                                                                                    |                                                                                                    |                                                                                                 |                                                                      |  |
| Small, Woman O                                                                                                    | wned Business                                                                                                    | C Woman C                                                                                                    | Owned Business- Hi                                                                                                    | spanic                                                                                                    | Non-Small, Non-Minority or Non-Woman Owne<br>Business                                                                                                    |                                                                                                 |                                                                      |  |
| Small Business- C                                                                                                    | Other Minority                                                                                                    | Woman C                                                                                                    | Owned Business- As                                                                                                    | ess-Asian Non-Profit, IRC §501(c)                                                                                                    |                                                                                                    |                                                                                                 |                                                                      |  |
| Small Business- N                                                                                                    | lative American                                                                                                    | C Woman C                                                                                                    | Owned Business- Af                                                                                                    | rican America                                                                                                    | an in                                                                                                    | Minority Owned Business-                                                                        | Other Minority                                                       |  |
| Small Business -                                                                                                    | Hispanic                                                                                                    | C Woman C                                                                                                    | Owned Business                                                                                                    |                                                                                                    | Minority Owned Business- Native American                                                                                                    |                                                                                                 |                                                                      |  |
| Small Business-                                                                                                    | Isian                                                                                                    | C Small, Wo                                                                                                    | oman Owned Busin                                                                                                    | ess- Other Mi                                                                                                    | nority                                                                                                    | ty Minority Owned Business- Hispanic                                                            |                                                                      |  |
| Small Business                                                                                                    | African American                                                                                                    | Small, Wo                                                                                                    | oman Owned Busin<br>oman Owned Busin                                                                                                    | ess- Hispanic<br>ess- Native A                                                                                                    | merican                                                                                                    | Minority Owned Business-                                                                        | Amcan American<br>Asian                                              |  |
| minority Busin                                                                                                    | ess indicator (Must select Of                                                                                                    | ve of the follow                                                                                                    | ing)                                                                                                    | eer Miena-**                                                                                                    |                                                                                                    | C Misselly Owned Burlans                                                                        | African American                                                     |  |
| Minority Prois                                                                                                    | ore Indicator (Must colort O                                                                                                    | E of the follow                                                                                                    | ing)                                                                                                    |                                                                                                    | ,,                                                                                                    |                                                                                                 |                                                                      |  |
| C Partnerships                                                                                                    | ity company (LLC) including Corp                                                                                                    | porations &                                                                                                    | C Oth                                                                                                    | er: Tax Exe                                                                                                    | mpt Entity                                                                                                    | Description                                                                                     |                                                                      |  |
| C Partnership                                                                                                    |                                                                                                    |                                                                                                    |                                                                                                    | rumentalitie                                                                                                    | es<br>ortable Entity                                                                                                    |                                                                                                 |                                                                      |  |
| C Corporation                                                                                                    |                                                                                                    |                                                                                                    | C Ast                                                                                                    | ate, a posse                                                                                                    | ssion of the US, o                                                                                                    | or any of their political subo                                                                  | divisions or                                                         |  |
| C Individual/Sol                                                                                                    | e Proprietor or Single-Member L                                                                                                    | LC                                                                                                    | C The                                                                                                    | US or any o                                                                                                    | f its political sub                                                                                                    | divisions or instrumentaliti                                                                    | es                                                                   |  |
| Entity Type (Mu                                                                                                    | ust select ONE of the followin                                                                                                    | g)                                                                                                    |                                                                                                    |                                                                                                    |                                                                                                    |                                                                                                 |                                                                      |  |
| DBA Name                                                                                                    |                                                                                                    |                                                                                                    |                                                                                                    |                                                                                                    |                                                                                                    |                                                                                                 |                                                                      |  |
| Legal Name                                                                                                    |                                                                                                    |                                                                                                    |                                                                                                    |                                                                                                    |                                                                                                    |                                                                                                 |                                                                      |  |
| Entity Name (As<br>If Individual, Sole                                                                                                    | s it appears on IRS EIN records<br>Proprietor, Single Member I                                                                                                    | s, IRS Letter CP5<br>LLC, enter First,                                                                                                    | Middle, Last Na                                                                                                    | 47C or So<br>ame.)                                                                                                    | cial Security Ad                                                                                                    | ministration Records, So                                                                        | ocial Security Card.                                                 |  |
| TIN                                                                                                    | -                                                                                                    |                                                                                                    | OR S                                                                                                    | SSN                                                                                                    |                                                                                                    | -                                                                                               |                                                                      |  |
| Taynayer Ident                                                                                                    | ID)                                                                                                    | the foll                                                                                                    | lowing:                                                                                                    | Main                                                                                                    | Address Ren                                                                                                    | mittance Address Co                                                                             | ontact Information                                                   |  |
| New Permat                                                                                                    | New Location                                                                                                    | Change                                                                                                    | e - Select the                                                                                                    | Tax ID                                                                                                    | Legal Nan                                                                                                    | ne Entity Type                                                                                  | Minority Business Indic                                              |  |
| Type of Reques                                                                                                    | t (Must select at least ONE                                                                                                    | )                                                                                                    |                                                                                                    |                                                                                                    |                                                                                                    |                                                                                                 |                                                                      |  |
| State of A                                                                                                    | rizona Substitute W                                                                                                    | -9: Reque                                                                                                    | st for Tax                                                                                                    | payer I                                                                                                    | dentificati                                                                                                    | on Number and                                                                                   | Certification<br>and authorization                                   |  |
|                                                                                                    |                                                                                                    |                                                                                                    | BENERAL ACCO                                                                                                    | DUNTING                                                                                                    |                                                                                                    |                                                                                                 |                                                                      |  |
|                                                                                                    |                                                                                                    | A                                                                                                    | RIZS                                                                                                    | JIN                                                                                                    | -                                                                                                    |                                                                                                 |                                                                      |  |
|                                                                                                    | State of A<br>ubmit complet<br>Type of Requet<br>were request<br>request<br>req<br>request<br>request<br>request<br>request<br>request<br>request<br>request<br>reque | State of Arizona Substitute W<br>ubmit completed form to the State of <i>J</i><br>Type of Request (Must select at least OME<br>New Request | State of Arizona Substitute V-9: Reque barrent completed form to the State of Arizona Ager barrent completed form to the State of Arizona Ager barrent completed form to the State of Arizona Ager barrent completed form to the State of Arizona Ager barrent completed form to the State of Arizona Ager barrent completed form to the State of Arizona Ager barrent completed form to the State of Arizona Ager barrent completed form to the State of Arizona Ager barrent completed form to the State of Arizona Ager barrent completed form to the State of Arizona Ager barrent completed form to the State of Arizona Ager barrent completed form to the State of Arizona Ager barrent completed form to the State of Arizona Completed Completer barrent completed barrent completer completer compret completer completer completer c | State of Arizona Substitute V-9: Request for Tax ubmit completed form to the State of Arizona Agency with who ubmit completed form to the State of Arizona Agency with who ubmit completed form to the State of Arizona Agency with who ubmit completed form to the State of Arizona Agency with who ubmit completed form to the State of Arizona Agency with who ubmit completed form to the State of Arizona Agency with who ubmit completed form to the State of Arizona Agency with who ubmit completed form to the State of Arizona | Section  Section  Se |                                                                                                 |                                                                      |  |

#### **Section 8 - Vendor Contact Information**

Type the name and information of the business manager or owner.

#### **Section 9 - Exemptions**

If applicable, type exemption codes for Backup Withholding and FATCA Reporting.

-----PRINT FORM------

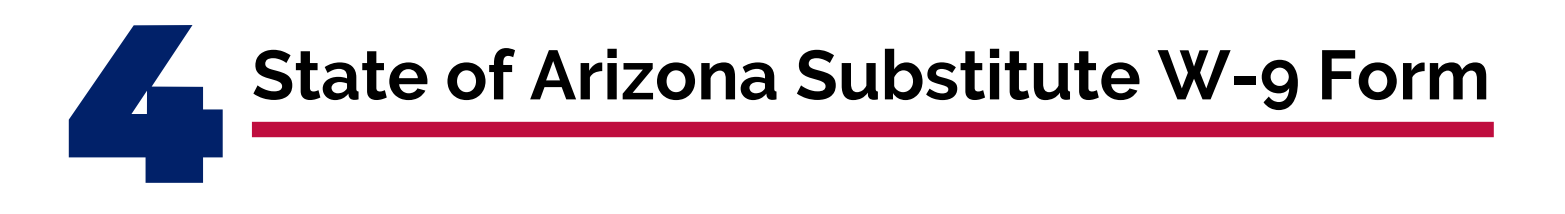

#### Section 10 - Certification/Signature

For the last section, you will read through the form to ensure that all the sections are properly completed and free of errors (please reference the most common errors list below). After verifying all the information is entered and correct, print the form. Have the individual listed in Section 8 read the certification statement. print their name, sign, and date the form.

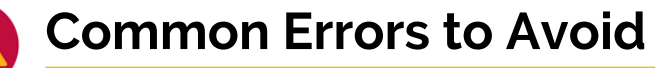

Form is incomplete

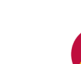

- Sections 1-9 of the form are not typed and the handwriting is not clearly legible
- Entity Name section is completed incorrectly, the legal name refers to the institution's legal name as listed with the Arizona Corporation Commission. Only list a dba name if your institution truly does business under a different trade name, otherwise leave blank
- Remittance Address is left blank (If it is the same as the main address select the "Same as Main" box)

Vendor Contact is left blank (Should be the owner or center manager)

Wet Signature on bottom of form is missing

After you have verified that your State of Arizona Substitute W-9 form is free of errors and ensured that the form has been wet signed by the appropriate person, it is ready to be included in your Intent to Apply Packet.

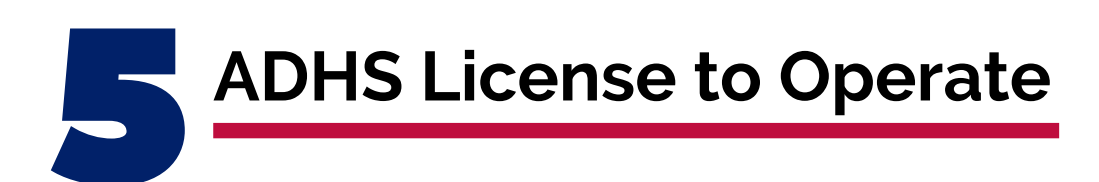

|   |                         | ARIZONA DEPARTMEN        | T OF HEALTH      | H SERVICES                               |
|---|-------------------------|--------------------------|------------------|------------------------------------------|
|   |                         |                          |                  |                                          |
|   |                         | XXXXXI                   | arning Center    |                                          |
|   |                         | 777 Ad                   | tress Way        |                                          |
|   |                         | Phoenix                  | AZ 85302         |                                          |
| ſ | ¥ Full-Day Care         | School-Aged Child Care   | ×                | One Year-Old Child Care                  |
| ĺ | Part-Day Care           | Evening & Nighttime Care | ×                | Two-Year-Old Child Care                  |
| [ | X Infant Care           | Weekend Care             | ×                | Three-, Four- & Five-Year-Old Child Care |
|   | Total Capacity: XX      | XX may be infants        | XX may be 1 Year | r Olds                                   |
|   | Effective: XX-XX-XX     |                          |                  | Significe.                               |
|   | Anniversary Date: XX-XX | ·xxxx                    |                  | Significe.                               |
|   | License: XXX-XXX        |                          |                  |                                          |

## What's the Purpose?

The purpose of collecting the Arizona Department of Health Services (ADHS) License to Operate is to show that the institution entering the agreement with ADE is credible, as well as regulated and monitored by a state licensing agency. Licensing is required and although ADE typically sees ADHS licenses, we do have a process for tribal nations, emergency shelters, and at-risk after school programs.

The ADHS License to Operate shows that your institution meets all the expected standards as set by the state licensing agency, meaning all necessary health and safety measures have been taken to help protect participants from injury and illness. All centers applying for CACFP must submit a copy of their ADHS License to Operate.

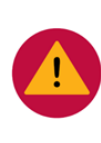

The ADHS license is commonly missing in Intent to Apply Packets, leaving the packet incomplete. To prevent this common error, ensure your ADHS license is included in your Intent to Apply Packet prior to sending to ADE.

Operators on tribal nations, emergency shelters, and at-risk sites that are not licensed by ADHS should contact the Community Nutrition Programs Specialist of the Day (602) 542-8700 (press "1", and ask for the Specialist of the Day) to identify acceptable licensing documentation.

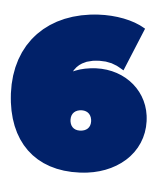

# Three (3) Consecutive Months of Recent Bank Statements

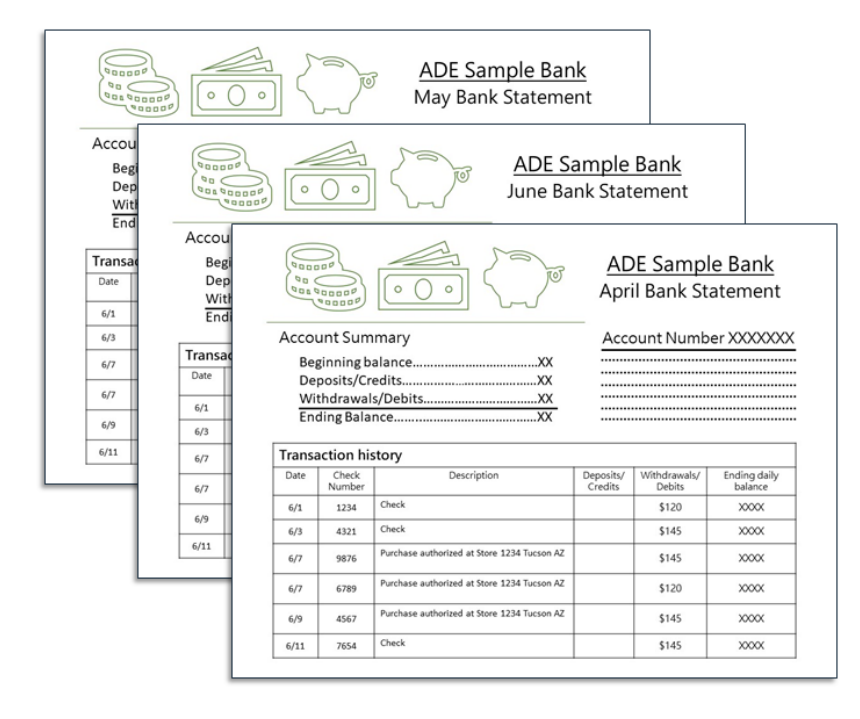

## What's the Purpose?

**Bank statements** are required to support your institution's financial viability. To obtain the proper statements, you will need to contact your financial institution or utilize your online banking tool, if applicable, to print out the three most recent, consecutive months of bank statements for your institution.

Note, the bank statements must be for the entire month and must be the **three**, **consecutive**, most **recent** statements as of the date the Intent to Apply Packet is submitted. For example, if you are submitting your Intent to Apply Packet on October 28, bank statements for the full months of July, August, and September should be submitted. October's bank statement should **not** be submitted since it is not the full month.

The most common errors to avoid are not including the bank statements in the Intent to Apply Packet as well as not submitting the **complete**, **consecutive**, <u>three</u><sup>\*</sup> **most recent** months of bank statements

\*If you are a new business, you must wait until you have at least three full months of bank statements to include in your Intent to Apply Packet for your application to be considered by ADE. If your Intent to Apply Packet is missing the three most recent and complete bank statements, it will prevent or delay your ability to advance in the application process. **Introduction to CACFP Training Certificate** 

| Arizona Depa<br>Health &<br>Community                                   | nrtment of Education<br>Nutrition Services<br>y Nutrition Programs<br>ertifies that |
|-------------------------------------------------------------------------|-------------------------------------------------------------------------------------|
| Fit<br>has con                                                          | rst and Last Name                                                                   |
| httivalacion to GADP - GADP Administration Economials Series (8.1 Bour) | •                                                                                   |
|                                                                         | Training Title                                                                      |
| Completion Date (mm/dd/yyyy)                                            | Community Nutrition Programs Co-Director                                            |

## What's the Purpose?

The **Introduction to CACFP Training** provides a brief overview of the responsibilities and requirements for institutions participating in the Child and Adult Care Food Program.

**Certificate:** After you complete the training, you will complete a brief survey and obtain your certificate of completion.

The Introduction to CACFP Training is a self guided online training that takes approximately 30 minutes to complete. It is a required prerequisite to the application process as it briefly introduces the administrative and operational requirements operating the CACFP program will entail. It also allows you to assess your eligibility for the program prior to completing applications and further trainings. At the end of the online CACFP training, you will be prompted to take a survey and obtain your training certificate.

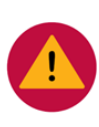

Two common errors regarding this document are either not including the training certificate with the Intent to Apply Packet or submitting a training certificate with the incorrect title. Verify the training title reads **Introduction to CACFP- CACFP Administration Essentials Series (0.5 Hour)** prior to adding to your Intent to Apply Packet.

# How to Print the Training Certificate

If you encounter any issues accessing, customizing, or printing your training certificate, reference the **CACFP Training Certificate FAQ** document. This document can be found on the CACFP Getting Started page.

| Child and Adult Care Food Program                                                                                                    |
|----------------------------------------------------------------------------------------------------|
| Training Certificate FAG                                                                                                    |
|                                                                                                    |
| ADE is providing this document to support institutions in accessing their training certificates.                                                                                                    |
|                                                                                                    |
| I completed the training but a link did not appear on the top right corner of the slide. How do I complete the survey and get my training certificate?                                                                                                    |
| Links may not appear during the training if you have chosen to watch the training on the Vimeo website or if you have chosen to fast forward or rewind the video. If this happens, you can access the survey and certificate by selecting "Click here to obtain your certificate" listed under every Vimeo training on the CACFP Renewal Resources webpage. |
| Complete the survey questions then click "SUBMIT SURVEY AND OBTAIN TRAINING CERTIFICATE".                                                                                                    |
| Page 2 will appear with a link for the training certificate.                                                                                                    |
|                                                                                                    |
| I completed the survey and the certificate appeared in a web browser. It appears the certificate is for the wrong training. What should I do?                                                                                                    |
| <ul> <li>The training certificate must be customized by the user.</li> <li>Save the training certificate to your computer.</li> <li>Customize the training certificate.</li> <li>Name: Type your first and last name</li> <li>Training Title: Select the training you completed from the drop down menu of options</li> </ul>                               |
| Completion Date: Select a completion date from the calendar                                                                                                    |
| Save and keep on file. Certificates will be uploaded into the CNP Management Plan.                                                                                                    |
| I customized by certificate but when it's printed, the printed certificate does not match my customization. What should I do?                                                                                                    |
| Certificates do not need to be printed because they will be uploaded electronically to the CNP<br>Management Plan. If you choose to print the certificate for your records, please follow the<br>instructions in #2 above, saving the certificate to your computer before customizing and printing.                                                         |
| Child and Adult Care Food Program   September 2020   Arizona Department of Education   This institution is an equal opportunity provider.                                                                                                    |

Page 26

If you are applying for the At-Risk Afterschool Meals component you must also include the following three documents with your Intent to Apply Packet:

- B Documentation of Site Eligibility
- Brochure or Schedule of Afterschool Enrichment
- **10** Non-Associated Site Form (only for sites not owned by your Institution)

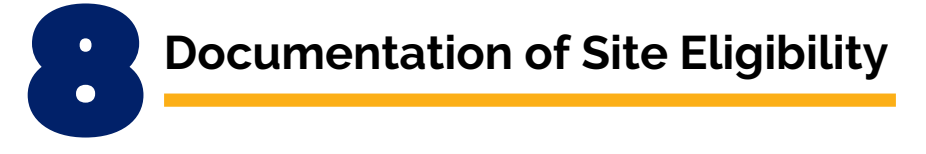

To qualify to operate as an At-Risk site in CACFP, the site must be area eligible based on free and reduced-price school data. Area eligible means the site is located in the attendance area of a public school (elementary, middle, or high school) where at least 50% of the students are eligible for free or reduced-price meals under the National School Lunch Program.

# To determine eligibility for NON-SCHOOL sites using school data or for schools using another school's data, follow Steps 1-3. For SCHOOL sites using their own school data, skip to Step 2.

- 1) To find the proper school's data to use, look up school boundaries using <u>The</u> <u>Home Town Locator Website</u>:
  - a. Scroll down to where it says, "Input a Home Address- Find the School Zones (and Other Data)"
  - b. Enter the address in the search box and click "search"

|                        | Input a Home Address - Find the School Zones (& Other Data)                                                                                                    |        |
|------------------------|----------------------------------------------------------------------------------------------------|--------|
| 1                      | Boundary Maps, Demographic Data, School Zones                                                                                                    |        |
| Put<br>address<br>here | Review boundary maps and recent demographic data for the <i>neighborhood</i> , city, county, ZIP Code, and school zone. July 1, 2020, data includes <i>home values, household income, percentage of homes owned, rented or vacant</i> , etc. | Rearch |

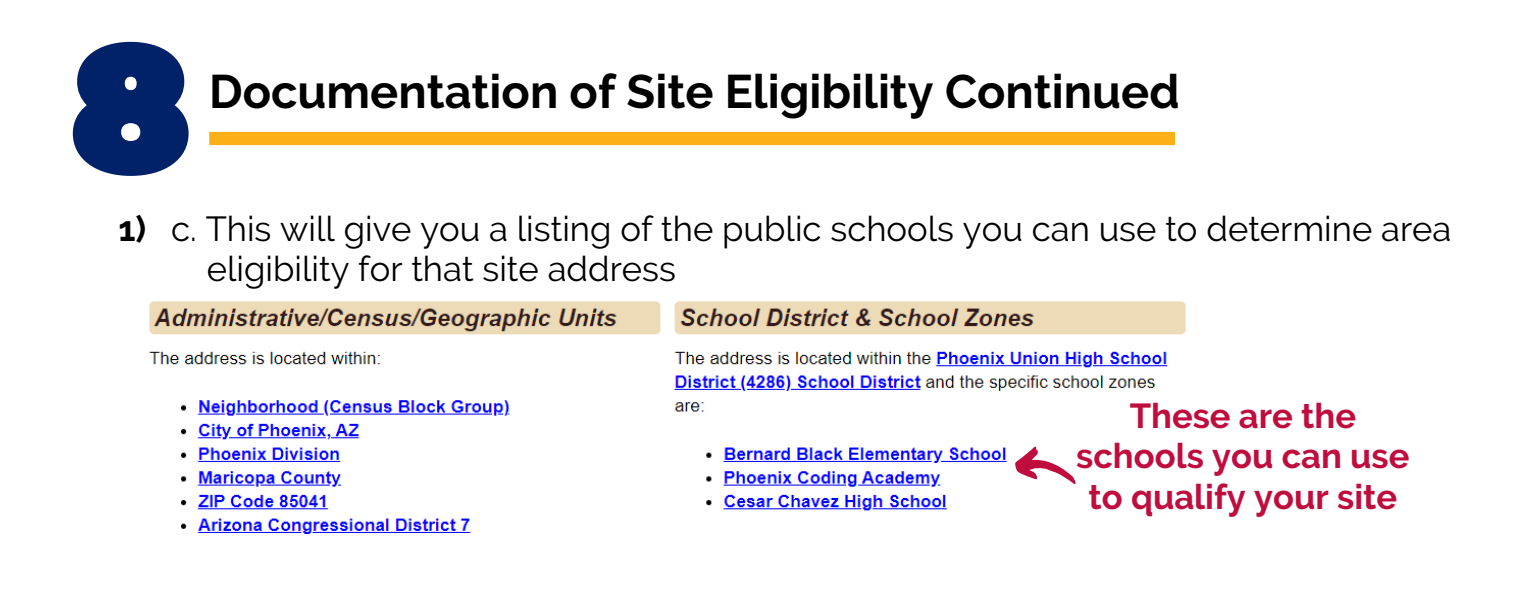

- 2) Go to the <u>Free/Reduced Price Percentage Reports</u> to look up the schools listed under "School District & School Zones." If your site is a school, look up that school's data or use another school in the same attendance zone:
  - a. Once you locate the schools you can use, look to see if any are at least 50% free and reduced price eligible. You will need to print out the section of the report that includes the eligible school. If you find that your site is not eligible based on the Arizona Hometown Locator, but you believe it is a low-income area, please contact a CACFP Specialist for further assistance.

|                                    |           |                                      |           | Υ                         |         |                          |
|------------------------------------|-----------|--------------------------------------|-----------|---------------------------|---------|--------------------------|
| SFA Name                           | SFA CTDS  | Site Name                            | Site CTDS | Program Participation     | Enrollm | Published F/R Percentage |
| Phoenix Union High School District | 070510000 | Carl Hayden High School              | 070510245 | Provision 2 Non-Base Year | 2238    | 0.93                     |
| Phoenix Union High School District | 070510000 | Central High School                  | 070510230 | Provision 2 Non-Base Year | 1893    | 0.92                     |
| Phoenix Union High School District | 10000000  | Cesar Chavez High School             | 10000000  | Provision 2 Non-Base Year | 2614    | 0.62                     |
| Phoenix Union High School District | 070510000 | Franklin Police and Fire High School | 070510281 | Provision 2 Non-Base Year | 288     | 0.89                     |

- 3) What to submit when using school data:
  - a. If area eligibility is based on a school that is not the site, send a screen shot of the schools you can use and the eligibility data from the Free/Reduced-Price Percentage Report as in the example above.
  - b. If your At-Risk site is housed within an eligible school, you only need to send the data from the Free/Reduced-Price Percentage Report.
  - c. If your site is located in a private or charter school, you can either use the data from your own school or the data from the assigned public school following Steps 1 and 2 above. Submit the data for the appropriate school.

## **Brochure or Schedule of Afterschool Enrichment**

To participate in the At Risk Afterschool Meals, a site must provide afterschool enrichment activities for participants. To ensure all At-Risk operators are meeting this requirement, ADE requires that you submit a brochure or a schedule of the activities that are being offered at the afterschool program.

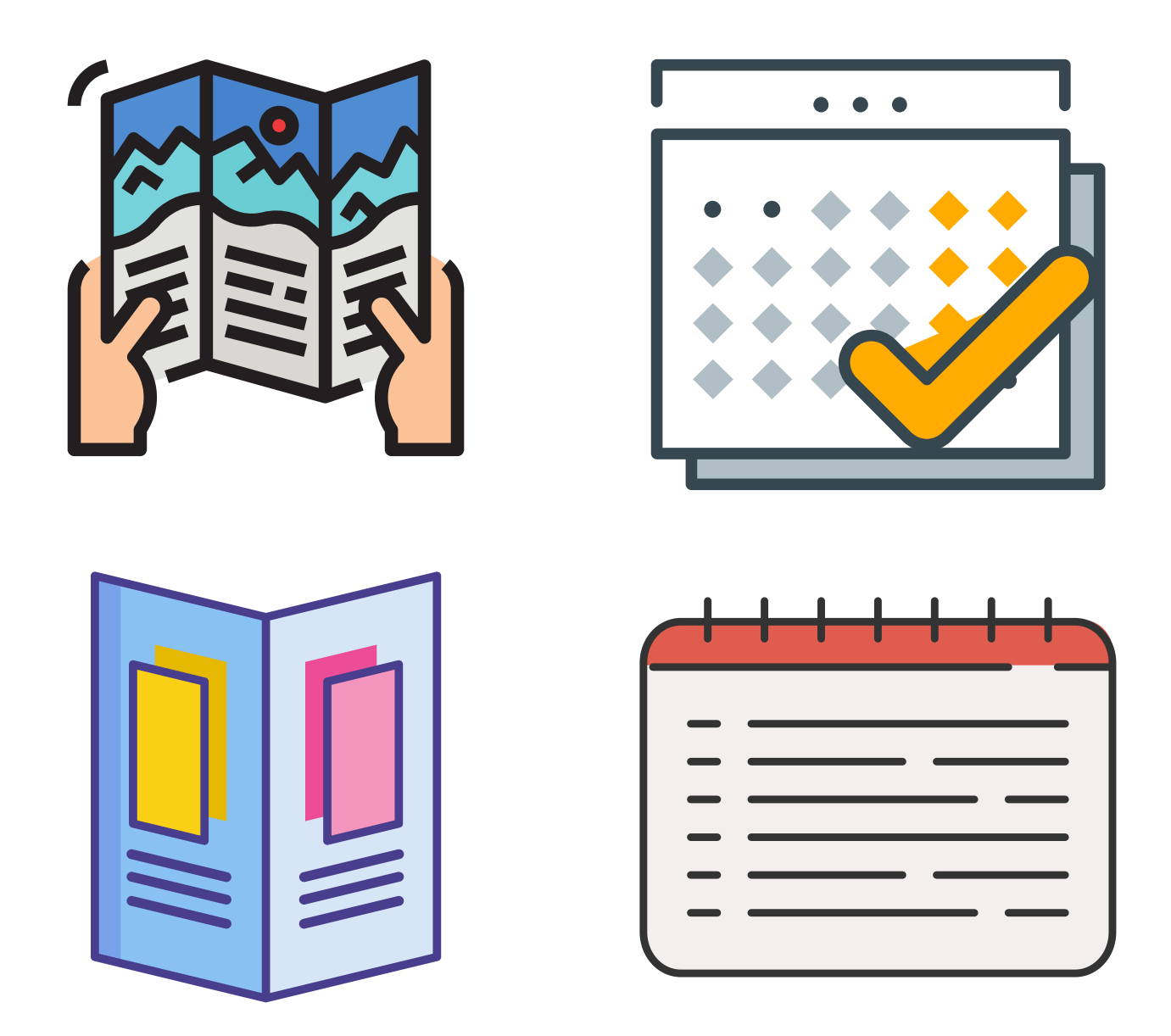

## Non-Associated Site Form (Only for Sites Not Owned)

If any of the sites that will be operating the At Risk Afterschool Meals are nonassociated sites, meaning your institution does not own the site, the Non-Associated Site Form must be completed and submitted.

|                                                                                                    |                                                                                                    |                                                                                                    | Ari:<br>H                                                                                                    | zona Department o                                                                                                    | of Education<br>n Services                                                                                                    |                                                                                                    |                                                                                                    |                                                                                                    |
|----------------------------------------------------------------------------------------------------|----------------------------------------------------------------------------------------------------|----------------------------------------------------------------------------------------------------|----------------------------------------------------------------------------------------------------|----------------------------------------------------------------------------------------------------|----------------------------------------------------------------------------------------------------|----------------------------------------------------------------------------------------------------|----------------------------------------------------------------------------------------------------|----------------------------------------------------------------------------------------------------|
|                                                                                                    |                                                                                                    | N                                                                                                    | lon-As                                                                                                    | sociated Site A                                                                                                    | greement F                                                                                                    | orm                                                                                                    |                                                                                                    |                                                                                                    |
| This form mu<br>applicable to                                                                                                    | st be ci<br>this Aa                                                                                                    | ompleted for all m<br>reement:                                                                                                    | eal servi                                                                                                    | ce sites not owned I                                                                                                    | by your institut                                                                                                    | on. Please selec                                                                                                    | t the progra                                                                                                    | am that is                                                                                                    |
| Child                                                                                                    | i and A                                                                                                    | dult Care Food                                                                                                    | Program                                                                                                    | (CACFP) At-Risk                                                                                                    | Summ                                                                                                    | er Food Service                                                                                                    | Program                                                                                                    | (SFSP)                                                                                                    |
| This agreeme                                                                                                    | nt le av                                                                                                    | acuted between S                                                                                                    | to:                                                                                                    |                                                                                                    |                                                                                                    |                                                                                                    | -                                                                                                    |                                                                                                    |
| inis agreeme                                                                                                    | nt is ex                                                                                                    | ecuted between S                                                                                                    |                                                                                                    |                                                                                                    |                                                                                                    |                                                                                                    |                                                                                                    | 140                                                                                                    |
| located at:                                                                                                    |                                                                                                    |                                                                                                    |                                                                                                    |                                                                                                    |                                                                                                    |                                                                                                    |                                                                                                    | wnereas                                                                                                    |
| the Sponsor:                                                                                                    |                                                                                                    |                                                                                                    |                                                                                                    |                                                                                                    |                                                                                                    |                                                                                                    |                                                                                                    |                                                                                                    |
| located at:                                                                                                    |                                                                                                    |                                                                                                    |                                                                                                    |                                                                                                    |                                                                                                    |                                                                                                    |                                                                                                    |                                                                                                    |
| agrees to sup                                                                                                    | ply unit                                                                                                    | tized meals which                                                                                                    | meet the                                                                                                    | specified meal patte                                                                                                    | m for the dates                                                                                                    | , days of operation                                                                                                    | on, meal typ                                                                                                    | es and times:                                                                                                    |
| First Operatin                                                                                                    | g Day                                                                                                    |                                                                                                    |                                                                                                    | through the Last                                                                                                    | Operating Day                                                                                                    |                                                                                                    |                                                                                                    |                                                                                                    |
|                                                                                                    |                                                                                                    | Anticipated                                                                                                    |                                                                                                    | Maala Saprad                                                                                                    |                                                                                                    | Tie                                                                                                    |                                                                                                    |                                                                                                    |
| Days of<br>Operation                                                                                                    | x                                                                                                    | Number of                                                                                                    |                                                                                                    | Breakfast                                                                                                    | Startin                                                                                                    | 9                                                                                                    | To                                                                                                    |                                                                                                    |
| Mandau                                                                                                    |                                                                                                    | participants                                                                                                    |                                                                                                    | AM Snack                                                                                                    | Startin                                                                                                    | 9                                                                                                    | To                                                                                                    |                                                                                                    |
| Tuesday                                                                                                    |                                                                                                    |                                                                                                    |                                                                                                    | Lunch<br>PM Snack                                                                                                    | Startin                                                                                                    | 9                                                                                                    | To                                                                                                    |                                                                                                    |
| Wednesday                                                                                                    |                                                                                                    |                                                                                                    |                                                                                                    | Supper                                                                                                    | Startin                                                                                                    | 9                                                                                                    | To                                                                                                    |                                                                                                    |
| Thursday                                                                                                    |                                                                                                    |                                                                                                    | Com                                                                                                    | ments                                                                                                    |                                                                                                    |                                                                                                    |                                                                                                    |                                                                                                    |
| Saturday                                                                                                    |                                                                                                    |                                                                                                    |                                                                                                    | nonta.                                                                                                    |                                                                                                    |                                                                                                    |                                                                                                    |                                                                                                    |
| Sunday                                                                                                    |                                                                                                    |                                                                                                    |                                                                                                    |                                                                                                    |                                                                                                    |                                                                                                    |                                                                                                    |                                                                                                    |
|                                                                                                    |                                                                                                    |                                                                                                    |                                                                                                    |                                                                                                    |                                                                                                    |                                                                                                    | 7                                                                                                    |                                                                                                    |
|                                                                                                    |                                                                                                    | by Site:                                                                                                    |                                                                                                    |                                                                                                    |                                                                                                    |                                                                                                    | personne                                                                                                    | el must be                                                                                                    |
| Any records a                                                                                                    | ittained                                                                                                    | by one.                                                                                                    |                                                                                                    |                                                                                                    |                                                                                                    |                                                                                                    |                                                                                                    | the end of the                                                                                                   |
| Any records a<br>reported to th                                                                                                    | e Spon                                                                                                    | sor:                                                                                                    |                                                                                                    |                                                                                                    |                                                                                                    |                                                                                                    | promptly at                                                                                                    |                                                                                                    |
| Any records a<br>reported to th<br>month or othe                                                                                                    | e Spon<br>er speci                                                                                                    | sor:                                                                                                    | or record                                                                                                    | retention of 5 years                                                                                                    | (or longer, if a                                                                                                    | n audit is in progr                                                                                                    | promptly at<br>ess); and u                                                                                                    | pon request,                                                                                                    |
| Any records a<br>reported to th<br>month or othe<br>to make all re-                                                                                                    | e Spon<br>er speci<br>cords a                                                                                                    | sor:                                                                                                    | or record                                                                                                    | retention of 5 years                                                                                                    | or longer, if a                                                                                                    | n audit is in progr<br>tives of the U.S. D                                                                                                    | promptly at<br>ess); and u<br>epartment                                                                                                    | pon request,                                                                                                    |
| Any records a<br>reported to th<br>month or othe<br>to make all re-                                                                                                    | e Spon<br>er speci<br>cords a                                                                                                    | sor:                                                                                                    | or record<br>ining to t<br>Arizona I                                                                                               | retention of 5 years<br>he Program availabl                                                                                                    | (or longer, if a<br>e to representa                                                                                                    | n audit is in progr<br>tives of the U.S. D                                                                                                    | promptly at<br>ess); and u<br>department<br>eview at a r                                                                                                   | pon request,<br>of Agriculture,                                                                                  |
| Any records a<br>reported to the<br>month or othe<br>to make all re-<br>the General A                                                                                                    | e Spon<br>er speci<br>cords a<br>ccount                                                                                                    | fied time frames, f<br>nd accounts perta<br>ing office, and the                                                                                                    | or record<br>ining to t<br>Arizona I                                                                                               | retention of 5 years<br>he Program availabl<br>Department of Educa                                                                                                    | or longer, if a<br>to representa<br>ation for audit o                                                                                                    | n audit is in progr<br>tives of the U.S. C<br>r administrative r                                                                                                    | promptly at<br>ess); and u<br>Department<br>eview at a r                                                                                                   | pon request,<br>of Agriculture,<br>reasonable                                                                    |
| Any records a<br>reported to th<br>month or othe<br>to make all re-<br>the General A<br>time and place                                                                                                    | e Spon<br>er speci<br>cords a<br>ccount<br>e. This                                                                                                  | sor: field time frames, f<br>nd accounts perta<br>ing office, and the<br>agreement shall b                                                                                                    | or record<br>ining to t<br>Arizona I<br>e effective                                                                                | retention of 5 years<br>he Program availabl<br>Department of Educa<br>e as of (date)                                                                                                    | o (or longer, if a<br>e to representa<br>ation for audit o                                                                                                    | n audit is in progr<br>tives of the U.S. C<br>r administrative r<br>It may be termin                                                                                                    | promptly at<br>ess); and u<br>bepartment<br>eview at a r<br>ated by not                                                                                    | pon request,<br>of Agriculture,<br>easonable<br>ice in writing                                                   |
| Any records a<br>reported to th<br>month or othe<br>to make all re-<br>the General A<br>time and place<br>given by eithe                                                                                                    | e Spon<br>er speci<br>cords a<br>ccounti<br>e. This<br>er party                                                                                     | sor:<br>fied time frames, f<br>nd accounts perta<br>ing office, and the<br>agreement shall b<br>hereto to the othe                                                                                                    | or record<br>ining to t<br>Arizona I<br>e effective<br>r, at least                                                                 | retention of 5 years<br>he Program availabl<br>Department of Educa<br>e as of (date)<br>30 days prior to the                                                                                                    | o (or longer, if a<br>e to representa<br>ation for audit o                                                                                                    | n audit is in progr<br>tives of the U.S. C<br>r administrative r<br>It may be termin<br>ation. If terminatio                                                                                        | promptly at<br>ess); and u<br>pepartment<br>eview at a r<br>ated by not<br>on is initiate                                                                  | pon request,<br>of Agriculture,<br>easonable<br>ice in writing<br>id, both                                       |
| Any records a<br>reported to th<br>month or othe<br>to make all re-<br>the General A<br>time and plac-<br>given by eithe<br>parties (Spon                                                                                                    | e Spon<br>er speci<br>cords a<br>ccounti<br>e. This<br>er party<br>sor and                                                                          | sor:<br>fied time frames, t<br>ind accounts perta<br>ing office, and the<br>agreement shall be<br>hereto to the othe<br>Site) are required                                                                                                    | or record<br>ining to t<br>Arizona I<br>e effective<br>r, at least<br>to notify                                                    | retention of 5 years<br>he Program availabi<br>Department of Educa<br>e as of (date)<br>30 days prior to the<br>the Arizona Departm                                                                                                    | o (or longer, if a<br>e to representa<br>ation for audit o<br>date of termini<br>nent of Educati                                                                                                    | n audit is in progr<br>tives of the U.S. D<br>r administrative r<br>It may be termin<br>ation. If terminatio<br>on.                                                                                 | promptly at<br>ess); and u<br>department<br>eview at a r<br>ated by not<br>on is initiate                                                                  | pon request,<br>of Agriculture,<br>easonable<br>ice in writing<br>id, both                                       |
| Any records a<br>reported to th<br>month or othe<br>to make all re-<br>the General A<br>time and plac-<br>given by eithe<br>parties (Spon<br>This agreemen                                                                                                | ettained<br>e Spon<br>er speci<br>cords a<br>ccounti<br>e. This<br>er party<br>sor and<br>nt is exe                                                 | sor:<br>fled time frames, t<br>ind accounts perta<br>ing office, and the<br>agreement shall be<br>hereto to the othe<br>  Site) are required<br>cuted by the following                                                                                                    | or record<br>ining to t<br>Arizona I<br>e effective<br>r, at least<br>to notify<br>ng represe                                      | retention of 5 years<br>he Program availabl<br>Department of Educa<br>e as of (date)<br>30 days prior to the<br>the Arizona Departm<br>entatives as of the dat                                                                                    | (or longer, if a<br>e to representa<br>ation for audit o<br>date of termina<br>nent of Educati<br>les indicated belo                                                                                      | n audit is in progr<br>tives of the U.S. D<br>r administrative r<br>It may be termin<br>ation. If terminatio<br>on.                                                                                 | promptly at<br>ess); and u<br>Department<br>eview at a r<br>ated by not<br>on is initiate                                                                  | pon request,<br>of Agriculture,<br>easonable<br>ice in writing<br>id, both                                       |
| Any records a<br>reported to the<br>month or othe<br>to make all re-<br>the General A<br>time and plac.<br>given by eithe<br>parties (Spon:<br>This agreemen<br>"Complete electr<br>locked. To creat<br>the steps to crea                                 | ettained<br>e Spon<br>er speci<br>cords a<br>ccounti<br>e. This :<br>er party<br>sor and<br>this exe<br>ronic sign<br>e a new<br>et an ele          | sor:                                                                                                    | or record<br>ining to t<br>Arizona I<br>e effective<br>r, at least<br>to notify<br>ng representative<br>ick on each<br>ach signing | retention of 5 years<br>he Program availabl<br>Department of Educa<br>a as of (date)<br>30 days prior to the<br>the Arizona Departm<br>entatives as of the dat<br>e LAST. Once Sponsor I<br>signature field. When it<br>party. After but parties  | (or longer, if a<br>e to representa<br>ation for audit o<br>date of terminin<br>nent of Educati<br>es indicated belo<br>Representative Sig<br>te dialogue box op<br>thave signed, prin                    | n audit is in progr<br>tives of the U.S. E<br>r administrative r<br>It may be termin<br>ation. If terminatio<br>on.<br>ow:<br>nature is completed,<br>nems, change "Sign or your reco               | eromptly at<br>ess); and u<br>Department<br>eview at a r<br>ated by not<br>on is initiate<br>all fields on t<br>s." to "New ID<br>vds.                     | pon request,<br>of Agriculture,<br>easonable<br>lice in writing<br>d, both<br>he form will be<br>" and complete  |
| Any records a<br>reported to the<br>month or other<br>to make all re-<br>the General A<br>time and plac.<br>given by either<br>parties (Spon:<br>This agreemen<br>"Complete electr<br>locked. To create<br>the steps to create<br>Site Represent          | ettained<br>e Spon<br>er speci<br>cords a<br>ccounti<br>e. This<br>er party<br>sor and<br>ht is exe<br>ronic sign<br>e a new of<br>the an ele       | sor:                                                                                                    | or record<br>ining to t<br>Arizona I<br>e effective<br>r, at least<br>to notify<br>ng representative<br>ick on each<br>ach signing | retention of 5 years<br>he Program availabl<br>Department of Educa<br>a as of (date)<br>30 days prior to the<br>the Arizona Departm<br>entatives as of the dat<br>a LAST. Once Sponsor<br>a signature field. When th<br>party. After both parties | (or longer, if a<br>e to representa<br>ation for audit o<br>date of terminin<br>nent of Educati<br>les indicated belo<br>Representative Sig<br>he dialogue box op<br>theve signed, prin<br>Title          | n audit is in progr<br>tives of the U.S. E<br>r administrative r<br>It may be termin<br>ation. If terminatio<br>on.<br>ow:<br>nature is completed,<br>ens, change "Sign A<br>t copies for your reco | eromptiy at<br>ess); and u<br>lepartment<br>eview at a r<br>ated by not<br>on is initiate<br>all fields on it<br>is fields on the view<br>of s.<br>Date    | pon request,<br>of Agriculture,<br>easonable<br>lice in writing<br>id, both<br>he form will be<br>" and complete |
| Any records a<br>reported to the<br>month or other<br>to make all re-<br>the General A<br>time and plac.<br>given by either<br>parties (Spon:<br>This agreemen<br>"Complete electr<br>locked. To create<br>the steps to create<br>Site Represent          | e Spon<br>er speci<br>cords a<br>ccounti<br>e. This<br>er party<br>sor and<br>at is exe<br>ronic sign<br>e a new<br>at en ele                       | sor:                                                                                                    | or record<br>ining to t<br>Arizona I<br>e effective<br>r, at least<br>to notify<br>ng representative<br>ick on each<br>ach signing | retention of 5 years<br>he Program availabl<br>Department of Educa<br>a as of (date)<br>30 days prior to the<br>the Arizona Departm<br>entatives as of the dat<br>a lAST. Once Sponsor<br>a signature field. When th<br>party. After both parties | (or longer, if a<br>e to representa<br>ation for audit o<br>date of terminin<br>ment of Educati<br>es indicated belo<br>Representative Sig<br>he dialogue box of<br>the ve signed, print<br>tritle        | n audit is in progr<br>tives of the U.S. E<br>r administrative r<br>It may be termin<br>ation. If terminatio<br>on.<br>w:<br>nature is completed,<br>eens, change "Sign A<br>t copies for your reco | eromptiy at<br>ess); and u<br>lepartment<br>eview at a r<br>ated by not<br>on is initiate<br>all fields on ti<br>fields on ti<br>s:" to "New ID<br>vrds.   | pon request,<br>of Agriculture,<br>easonable<br>lice in writing<br>id, both<br>he form will be<br>" and complete |
| Any records a<br>reported to the<br>month or othe<br>to make all re-<br>the General A<br>time and plac-<br>given by eithe<br>parties (Spon-<br>This agreemen<br>"Complete electr<br>bocked. To creat<br>the steps to creat<br>Site Represe<br>Sponsor Rej | ettained<br>e Spon<br>er speci<br>cords a<br>ccounti<br>e. This<br>er party<br>sor and<br>this exe<br>ronic sign<br>e a new<br>at a new<br>entative | sor:<br>filed time frames, f<br>filed time frames, f<br>ind accounts perta<br>ing office, and the<br>agreement shall be<br>hereto to the othe<br>l Site) are required<br>cuted by the following<br>nature for Sponsor Re-<br>signature, ci<br>ctronic signature, or<br>ctronic signature for e<br>Signature<br>tative Signature | or record<br>ining to t<br>Arizona I<br>e effective<br>r, at least<br>to notify<br>ng represe<br>ach signing                       | retention of 5 years<br>he Program availabl<br>Department of Educa<br>a as of (date)<br>30 days prior to the<br>the Arizona Departm<br>entatives as of the dat<br>a LAST. Once Sponsor I<br>signature field. When th<br>party. After both parties | (or longer, if a<br>e to representa<br>ation for audit o<br>date of terminument of Education<br>es indicated below<br>Representative Signed, prin<br>the dialogue box op<br>their e signed, prin<br>Title | n audit is in progr<br>tives of the U.S. E<br>r administrative r<br>It may be termin<br>ation. If terminatio<br>on.<br>w:<br>nature is completed,<br>rens, change "Sign A<br>t copies for your reco | Promptily at<br>ess); and u<br>lepartment<br>eview at a r<br>ated by not<br>on is initiate<br>all fields on th<br>s." to "New IC<br>vrds."<br>Date<br>Date | pon request,<br>of Agriculture,<br>easonable<br>lice in writing<br>id, both<br>he form will be<br>" and complete |

# **Finalizing Your Intent to Apply Packet**

Prior to mailing your Intent to Apply Packet it is important to ensure you have each required document. As already mentioned, any errors or missing documents can either significantly delay the approval process or prevent approval. Please ensure each of the documents submitted has been completed per the directions outlined in this guide. As you gather all the documents for the Intent to Apply packet, use the following checklist to ensure you are including all of the required documents:

2 Original Permanent Agreements

Sponsor and Site Add/Change/Delete Form

**Request for ADEConnect Entity Administrator Account Form** 

State of Arizona Substitute W-9 Form

Arizona Department of Health Services License to Operate

Three (3) Consecutive Months of Most Recent Bank Statements

Introduction to CACFP-Training Certificate

At Risk Afterschool Meals Applicants must <u>additionally</u> include the following documents:

**Documentation of Site Eligibility** 

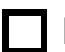

**Brochure or Schedule of Afterschool Enrichment** 

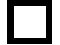

Non-Associated Site Form (only for sites not owned)

# **Finalizing Your Intent to Apply Packet**

Once you have verified that all the components of the Intent to Apply Packet are included, submit the complete packet by mail to:

#### **Arizona Department of Education**

Health and Nutrition Services Division Community Nutrition Programs Attention: CACFP Program Project Specialist 1535 W Jefferson St, Bin #7 Phoenix, AZ 85007

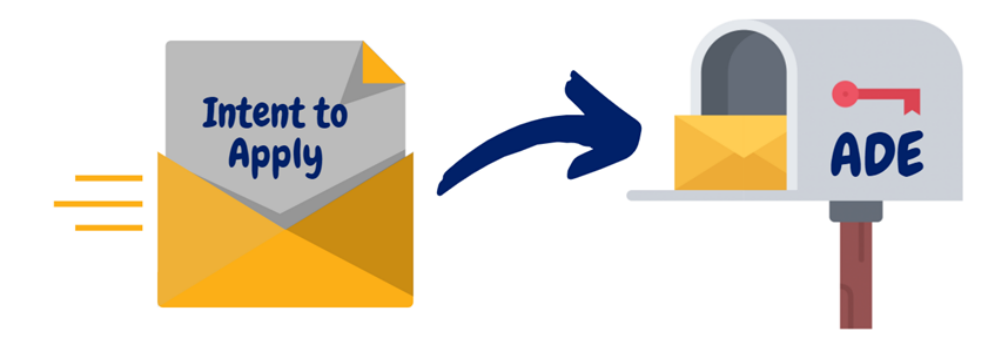

## **Questions?**

Contact (602) 542-8700, press "1", and ask for the Specialist of the Day

# What's Next?

After your Intent to Apply Packet has been submitted, ADE will complete an initial review all the documents to ensure all components are completed and free of errors. If any of the documents are missing or contain errors, you will be contacted via email by the Program Project Specialist to correct these issues.

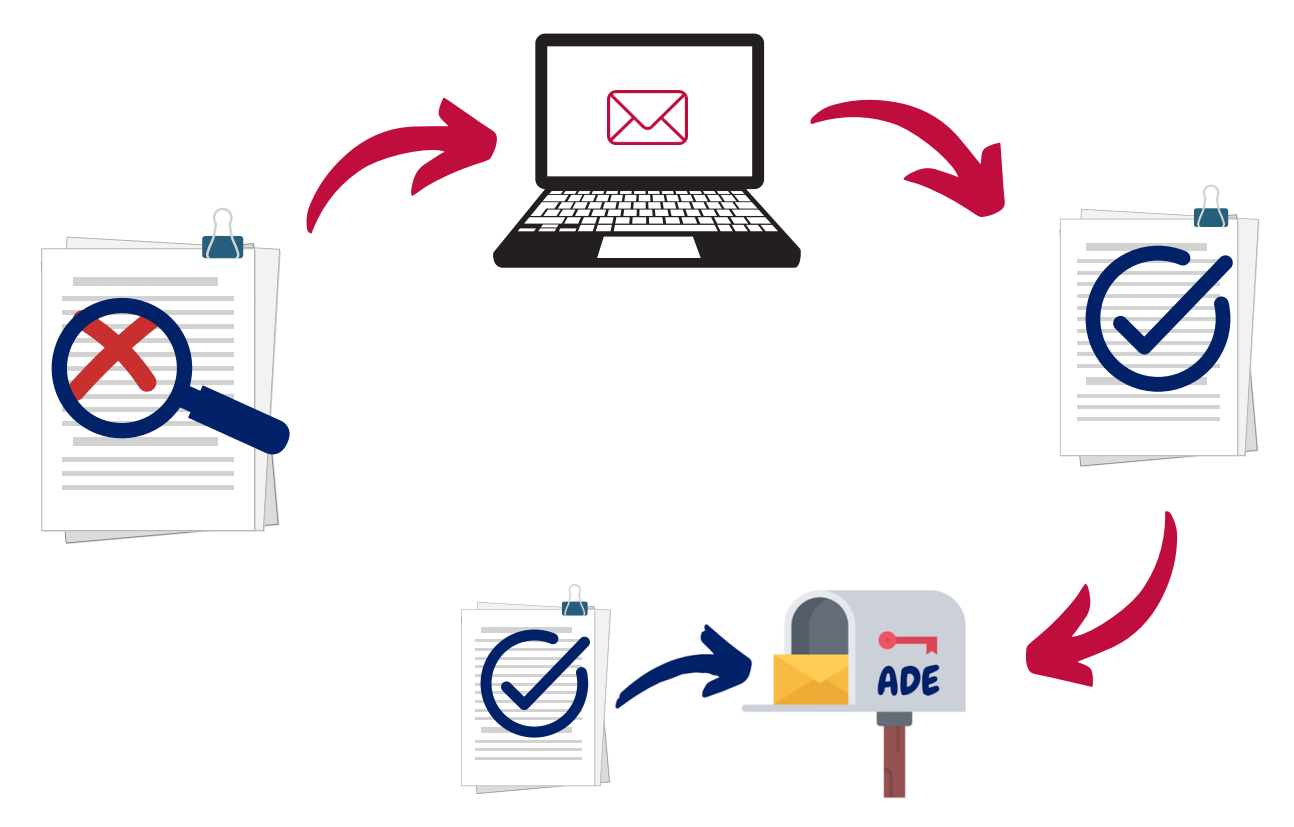

Please keep this in mind and be diligent about checking and responding to your emails. Your Intent to Apply Packet cannot be processed until all the components have been submitted and are correct. Delays in responses or delays in sending the corrected documents can significantly increase the time it takes for the application process.

# What's Next?

Once your Intent to Apply Packet has been reviewed and all components have been corrected and completed, ADE will begin establishing your institution in ADE's system using the information submitted in the Intent to Apply Packet. Pease hang tight during this time. This process can take two to three weeks, and, as a reminder, does not begin until your Intent to Apply packet is **completed** with any corrections that were necessary.

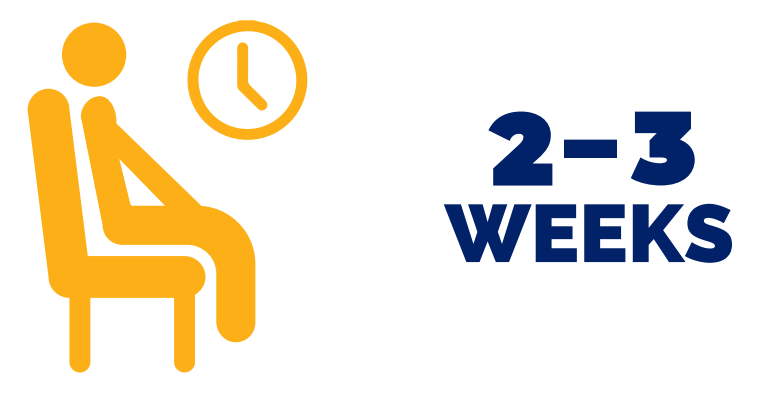

After your institution has been established in ADE's system, you will receive an email from the Health and Nutrition Inbox establishing your Entity Administrator Account. The subject line will be similar to: "New Entity Administrator - Child Nutrition Programs - Your Institution's Name (100000)."

After receiving the Entity Administrator email you will receive an a follow up email within 1 or 2 business days from the CACFP Inbox with the similar subject line as "CACFP CNP Management Plan and Budget- Your Institution's Name." This email will outline your next steps as well as who your assigned CACFP Specialist will be. Your assigned specialist will work with you to get an approved Management Plan and Budget.

Once your institution's Management Plan and Budget has been approved by your assigned specialist and their director, ADE will sign both Permanent Agreements that were submitted with your Intent to Apply Packet. One Permanent Agreement will be mailed back to you for your records and the other will be maintained by ADE.

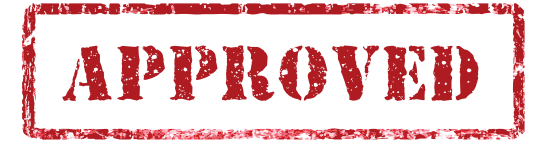

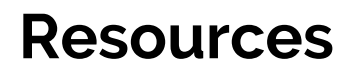

#### The Child and Adult Care Food Program Homepage https://www.azed.gov/hns/cacfp

The Child and Adult Care Food Program Getting Started Page https://www.azed.gov/hns/cacfp/startcacfp/

The Arizona Corporation Commission Website https://ecorp.azcc.gov/EntitySearch/Index

Home Town Locator Website (School boundaries for the At Risk Program) https://arizona.hometownlocator.com/schools/

Free and Reduced-Price Percentage Report

https://www.azed.gov/hns/frp/

## Thank you!

In accordance with federal civil rights law and U.S. Department of Agriculture (USDA) civil rights regulations and policies, this institution is prohibited from discriminating on the basis of race, color, national origin, sex (including gender identity and sexual orientation), disability, age, or reprisal or retaliation for prior civil rights activity.

Program information may be made available in languages other than English. Persons with disabilities who require alternative means of communication to obtain program information (e.g., Braille, large print, audiotape, American Sign Language), should contact the responsible state or local agency that administers the program or USDA's TARGET Center at (202) 720-2600 (voice and TTY) or contact USDA through the Federal Relay Service at (800) 877-8339.

To file a program discrimination complaint, a Complainant should complete a Form AD-3027, USDA Program Discrimination Complaint Form which can be obtained online at: <u>https://www.usda.gov/sites/default/files/documents/USDA-OASCR%20P-Complaint-Form-0508-0002-508-11-28-17Fax2Mail.pdf</u>, from any USDA office, by calling (866) 632-9992, or by writing a letter addressed to USDA. The letter must contain the complainant's name, address, telephone number, and a written description of the alleged discriminatory action in sufficient detail to inform the Assistant Secretary for Civil Rights (ASCR) about the nature and date of an alleged civil rights violation. The completed AD-3027 form or letter must be submitted to USDA by:

#### 1. mail:

U.S. Department of Agriculture Office of the Assistant Secretary for Civil Rights 1400 Independence Avenue, SW Washington, D.C. 20250-9410; or

#### 2.fax:

(833) 256-1665 or (202) 690-7442; or

#### 3. email:

program.intake@usda.gov

This institution is an equal opportunity provider.